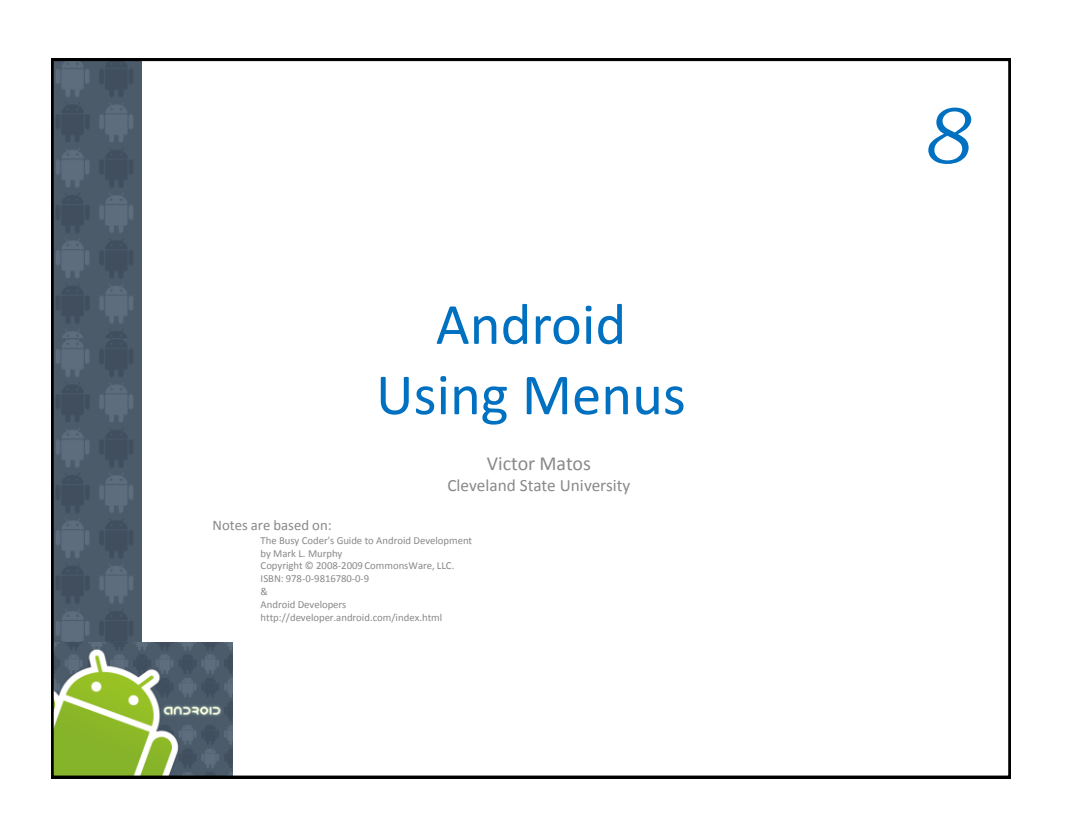

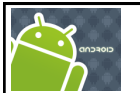

8. Android – UI – Using Menus

## **Using Menus**

Menus expose apps functionality without consuming 'much' view space.

Android provides two types of menu known as: **options menu** and **context menu**.

- 1. The *options menu* is triggered by pressing the hardware **Menu** button on the device, while
- 2. the *context menu* is raised by a *tap-and-hold* on the widget associated to the menu.

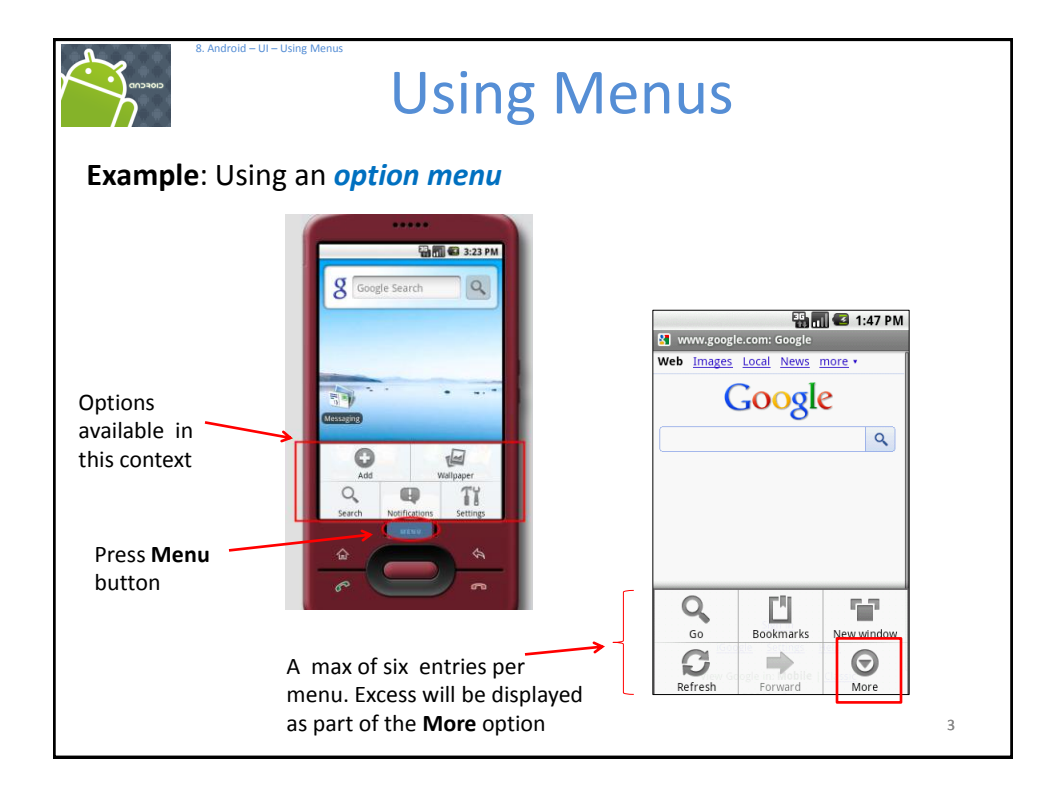

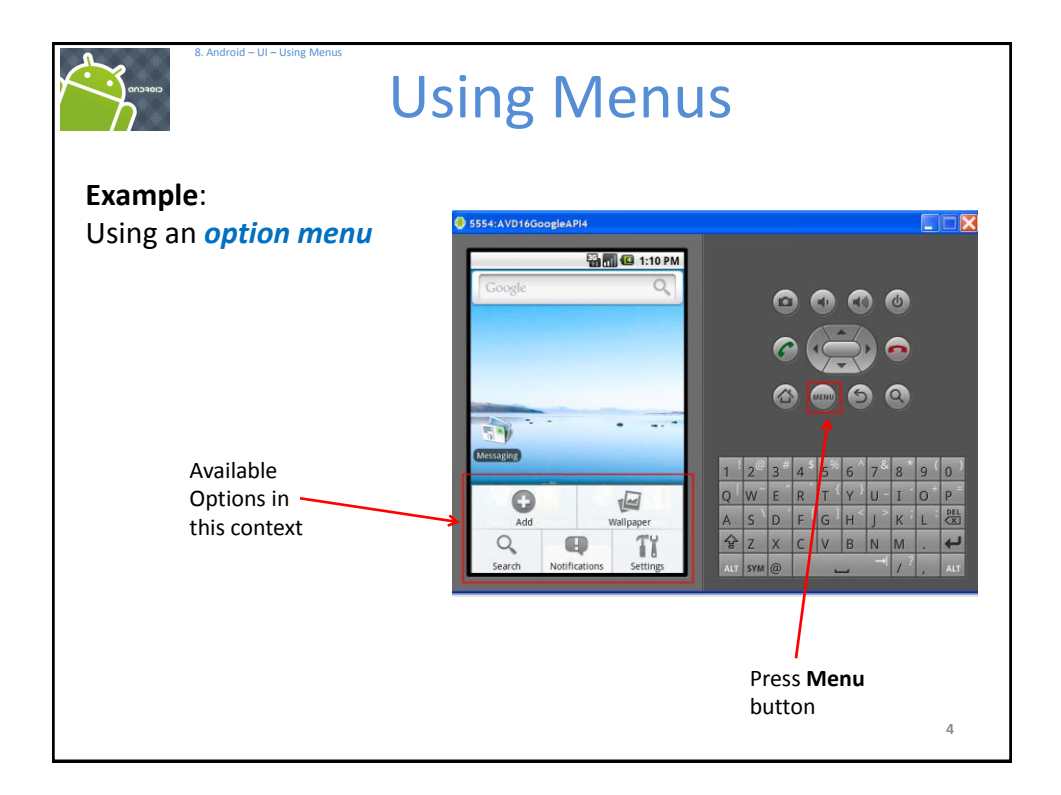

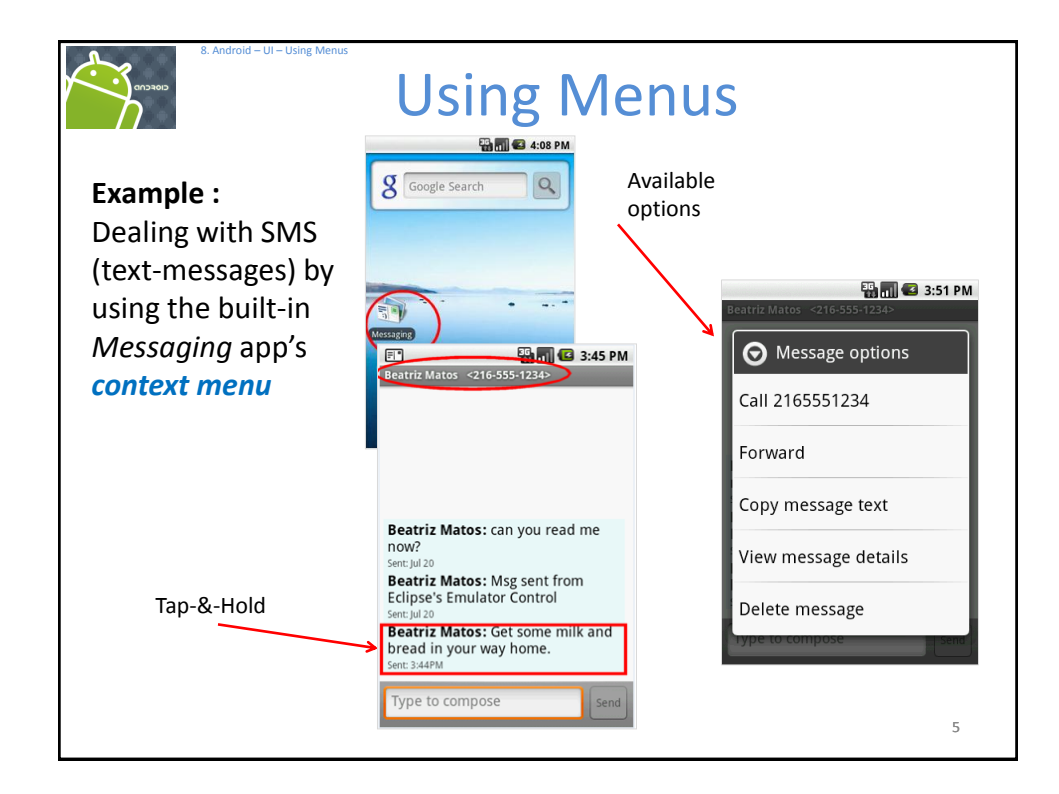

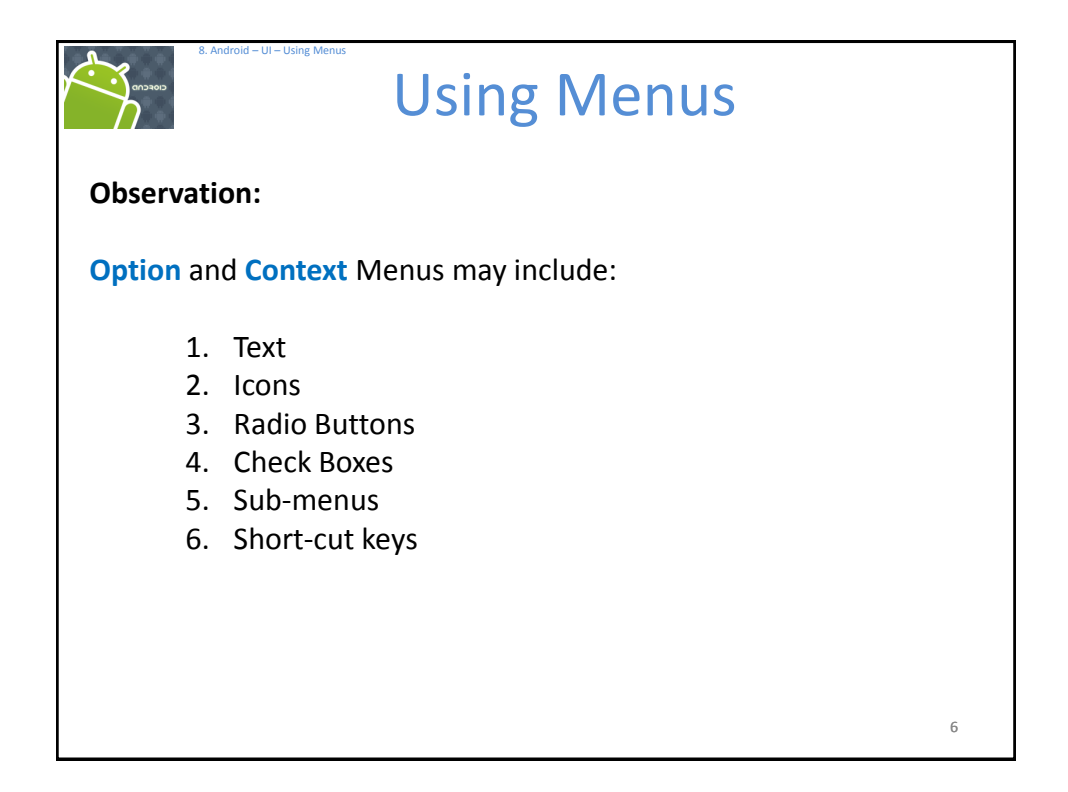

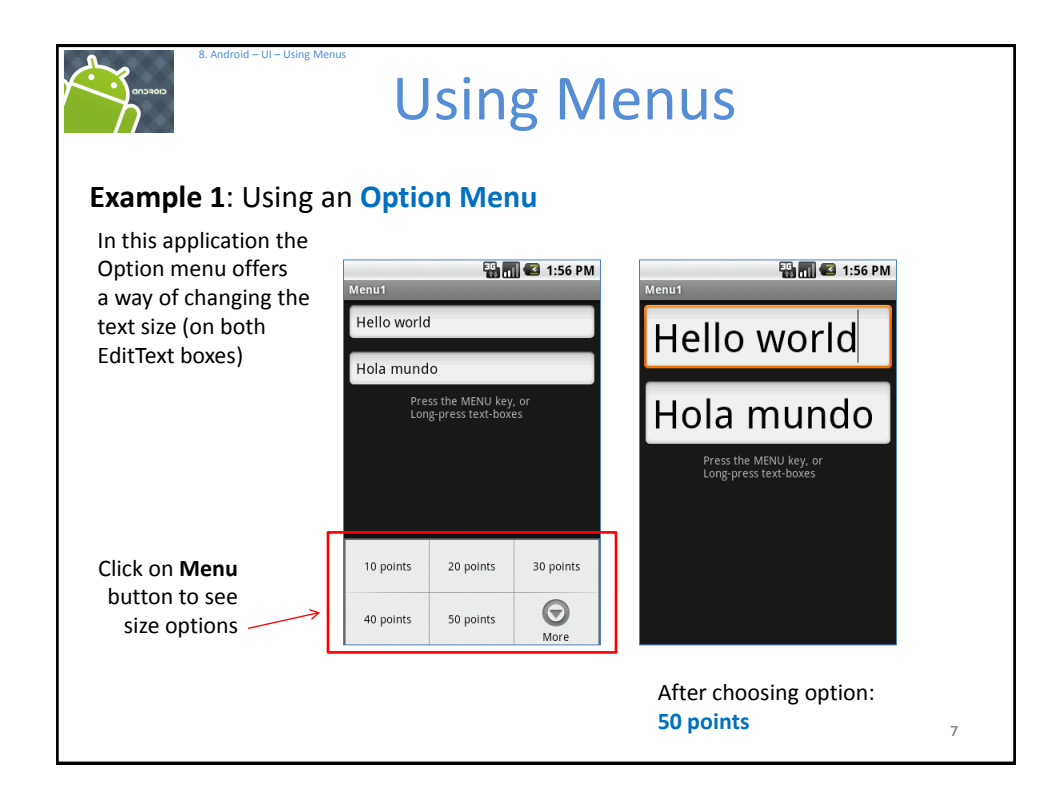

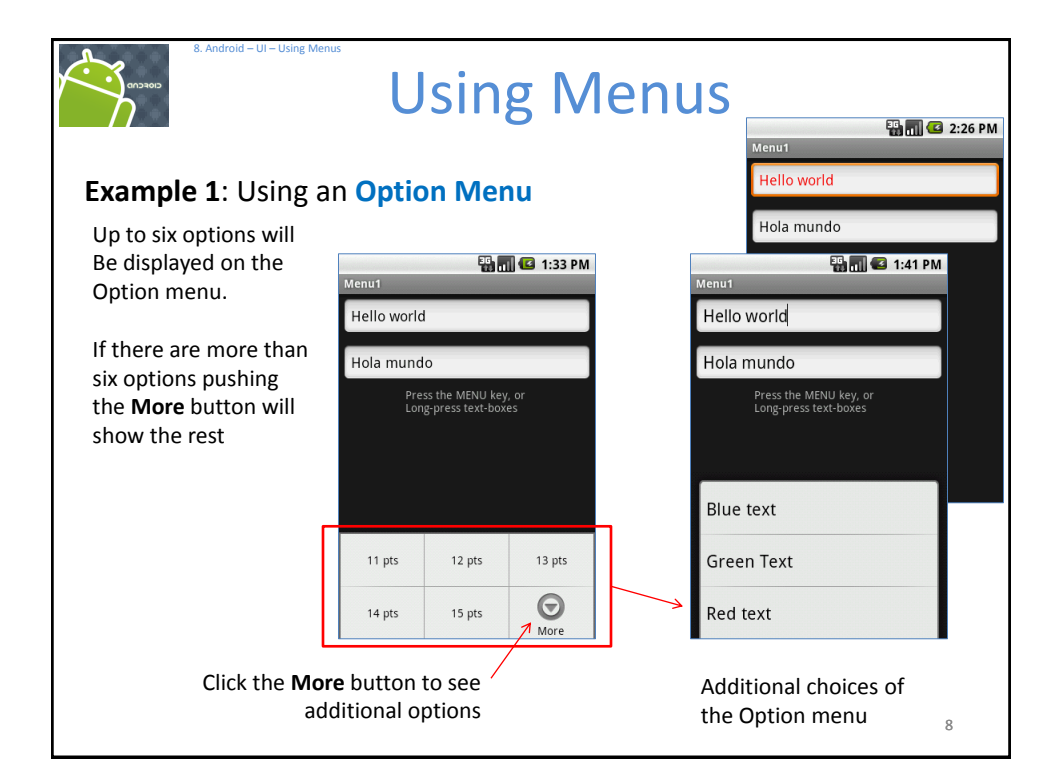

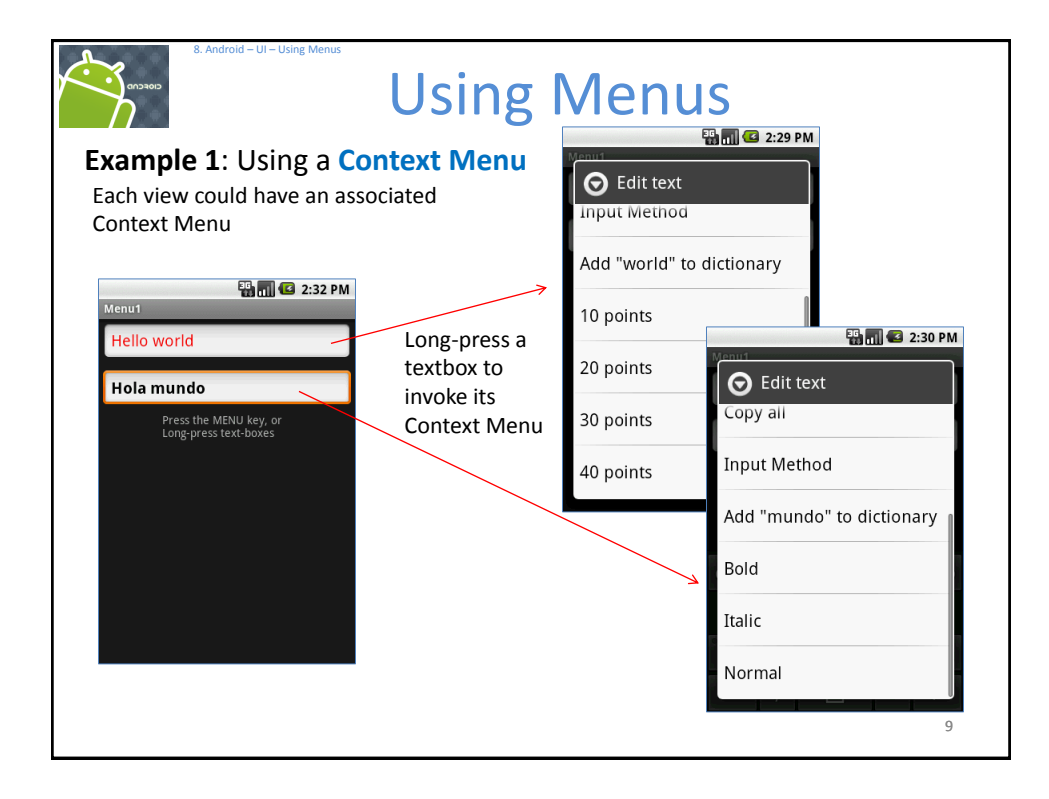

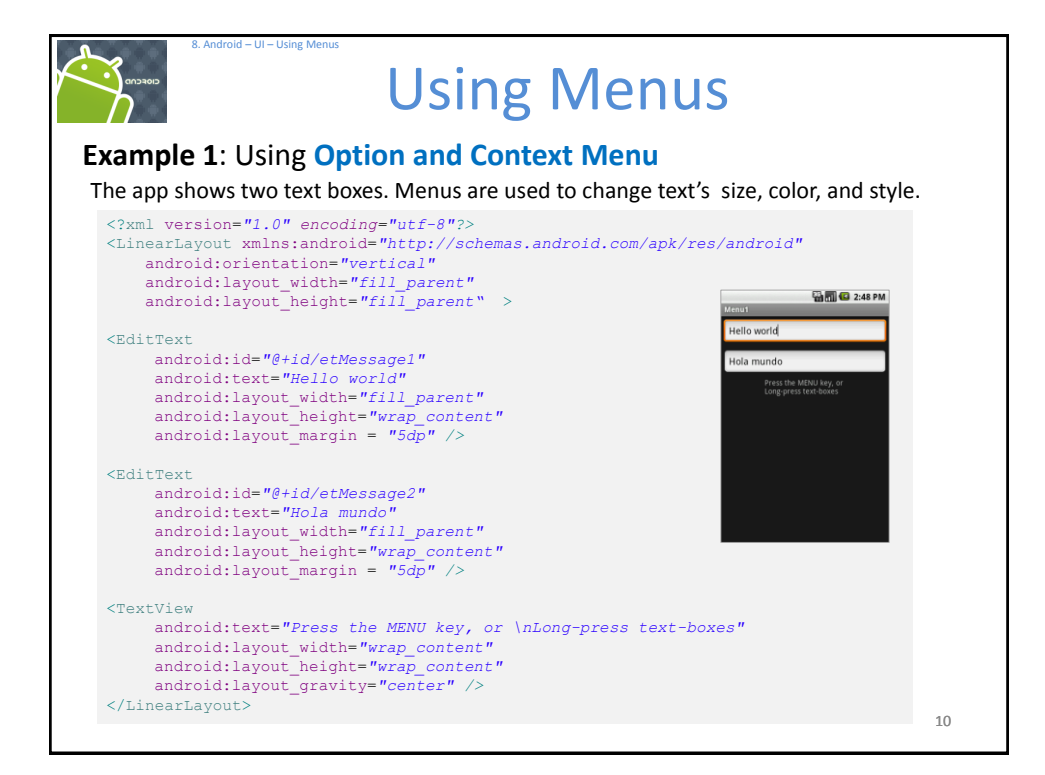

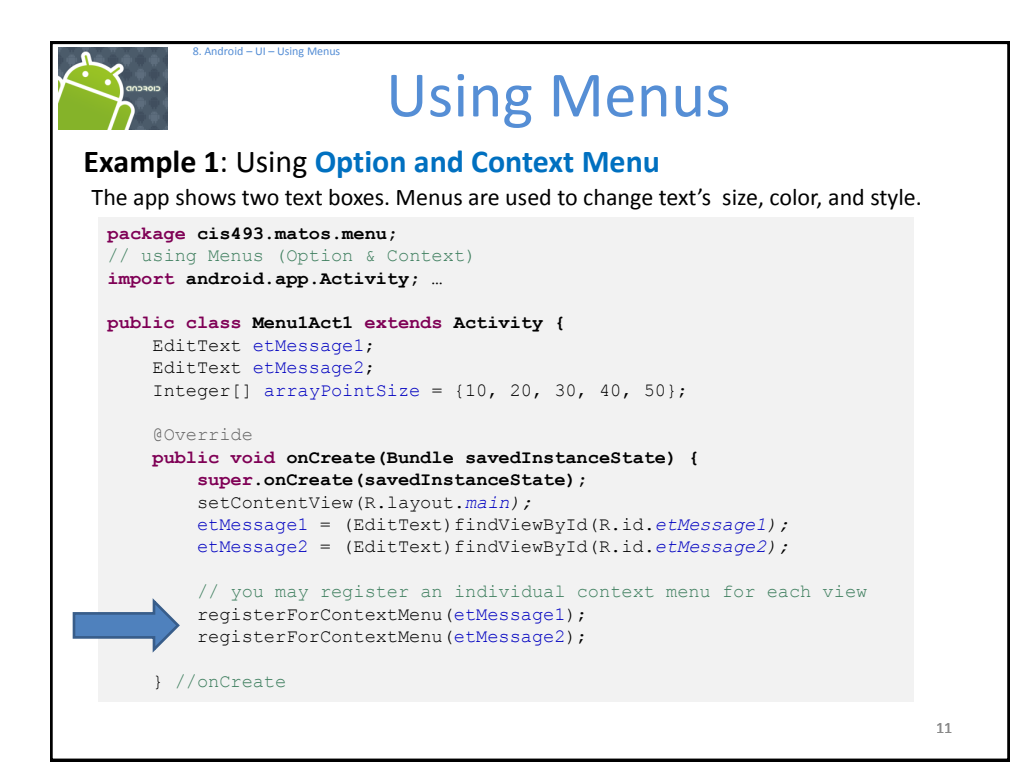

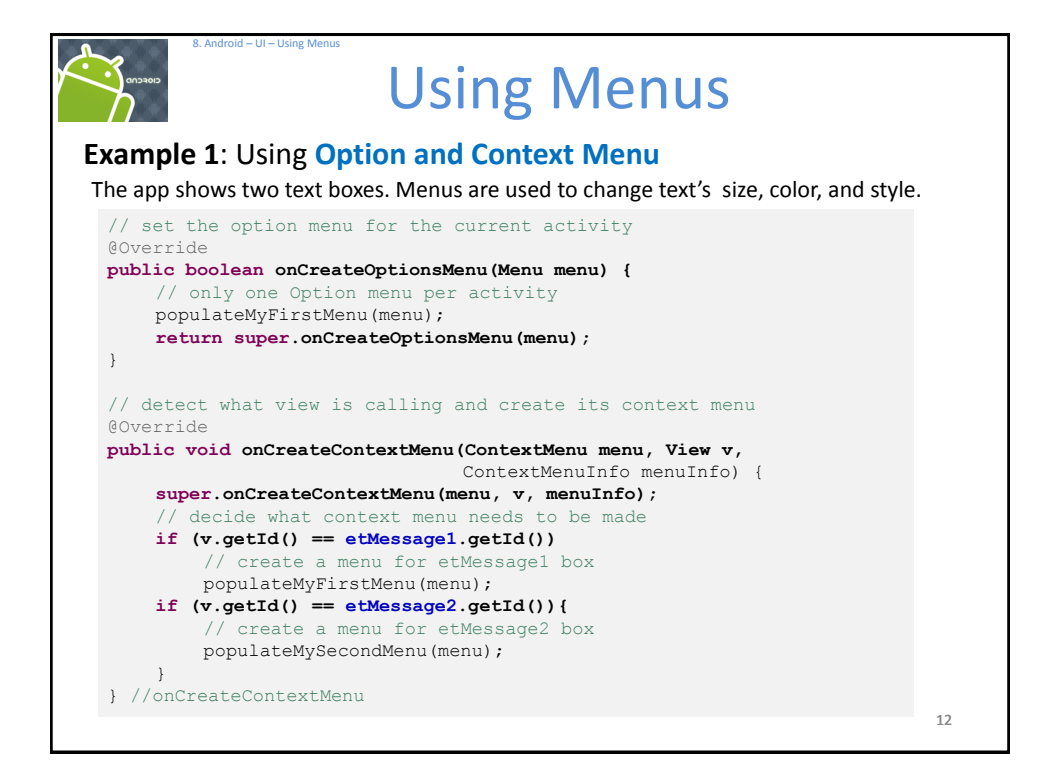

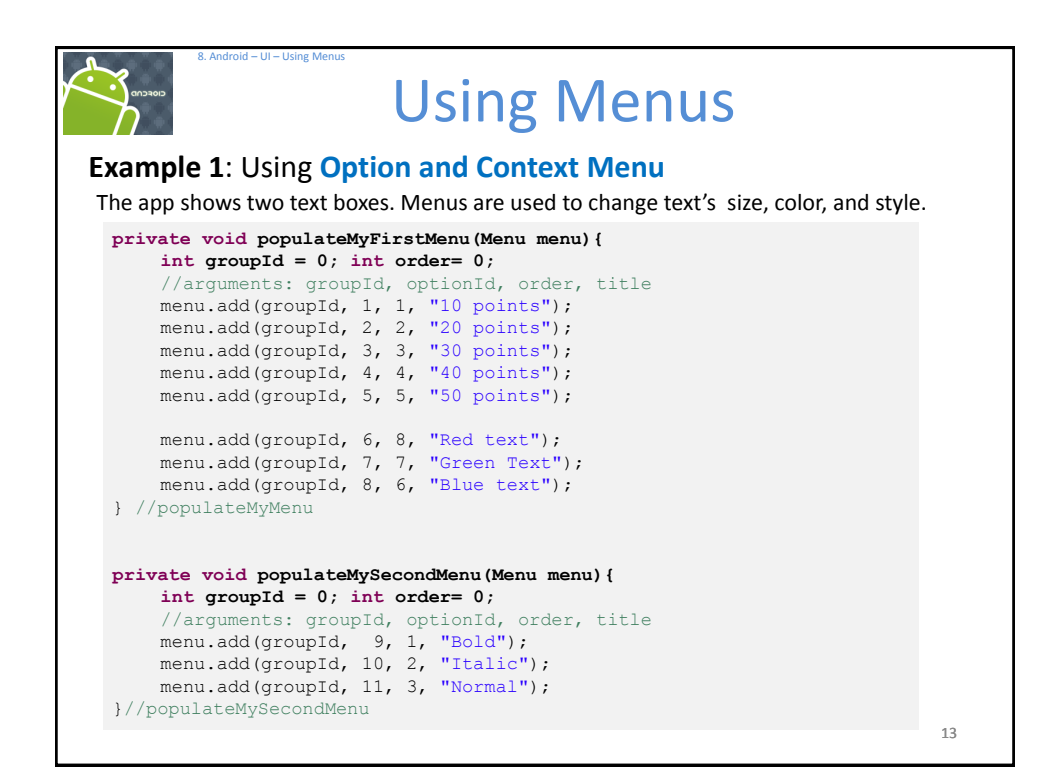

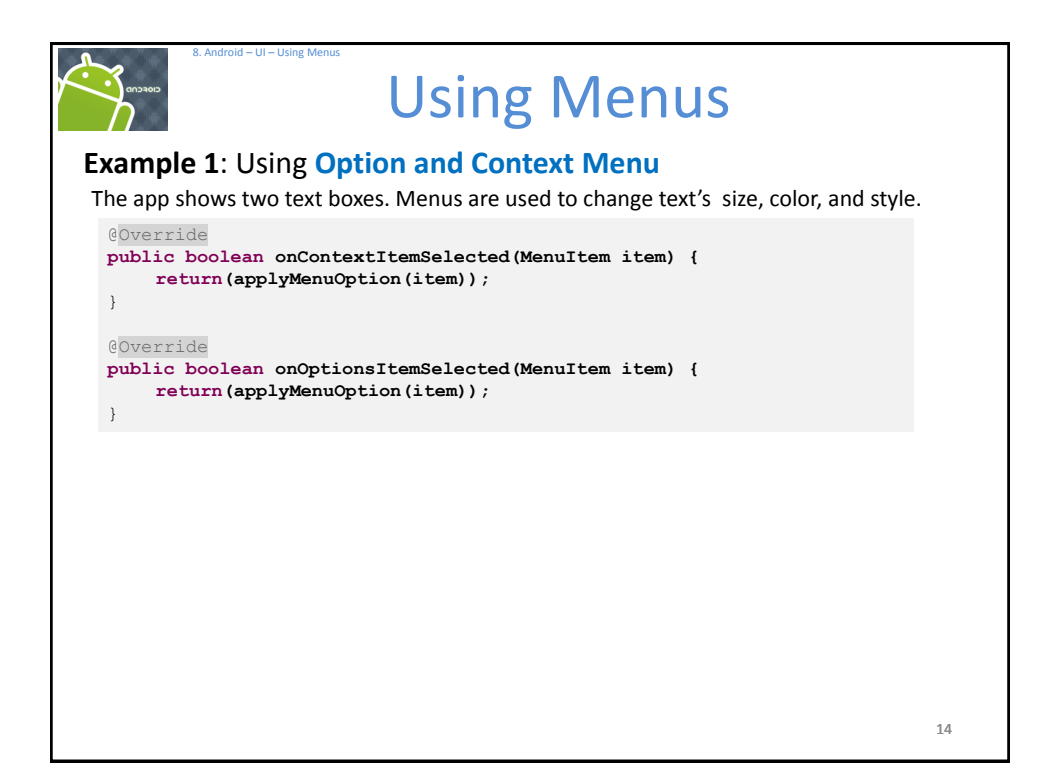

| 8. Android - UI - Using Menus<br>Using Menus                                                                                                    |    |
|----------------------------------------------------------------------------------------------------|----|
| Example 1: Using Option and Context Menu                                                                                                    |    |
| <pre>private boolean applyMenuOption(MenuItem item){     int menuItemId = item.getItemId(); // 1, 2, 3,11     String strMsg2 = etMessage2.getText().toString();</pre>                                                              |    |
| <pre>if (menuItemId &lt;= 5) {     // first five option are for setting text size     int newPointSize = arrayPointSize[menuItemId - 1];     etMessage1.setTextSize(newPointSize);     etMessage2.setTextSize(newPointSize);</pre> |    |
| <pre>} else {     // either change color on text1 or style on text2</pre>                                                                                                    |    |
| <pre>if (menuItemId == 6)     etMessage1.setTextColor(0xfff0000); // red else if (menuItemId == 7)     etMessage1.setTextColor(0xff00ff00); // green</pre>                                                                         |    |
| <pre>else if (menuItemId == 8)     etMessage1.setTextColor(0xff0000ff); // blue else if (menuItemId == 9)</pre>                                                                                                    |    |
| <pre>etMessage2.setText(beautify(strMsg2, "BOLD")); //bold else if (menuItemId == 10)         etMessage2.setText(beautify(strMsg2, "ITALIC")); //italic else if (menuItemId == 11)</pre>                                           |    |
| <pre>etMessage2.setText(beautify(strMsg2, "NORMAL")); //normal } return false;</pre>                                                                                                    | 45 |
| } //applyMenuOption                                                                                                    | 15 |

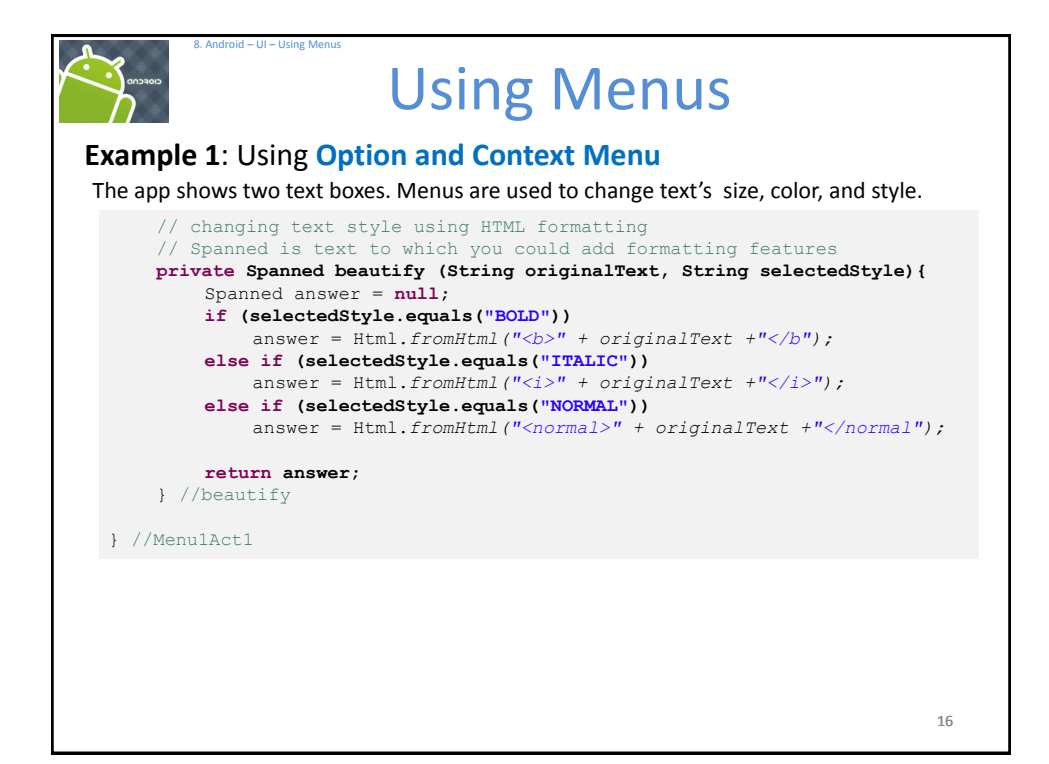

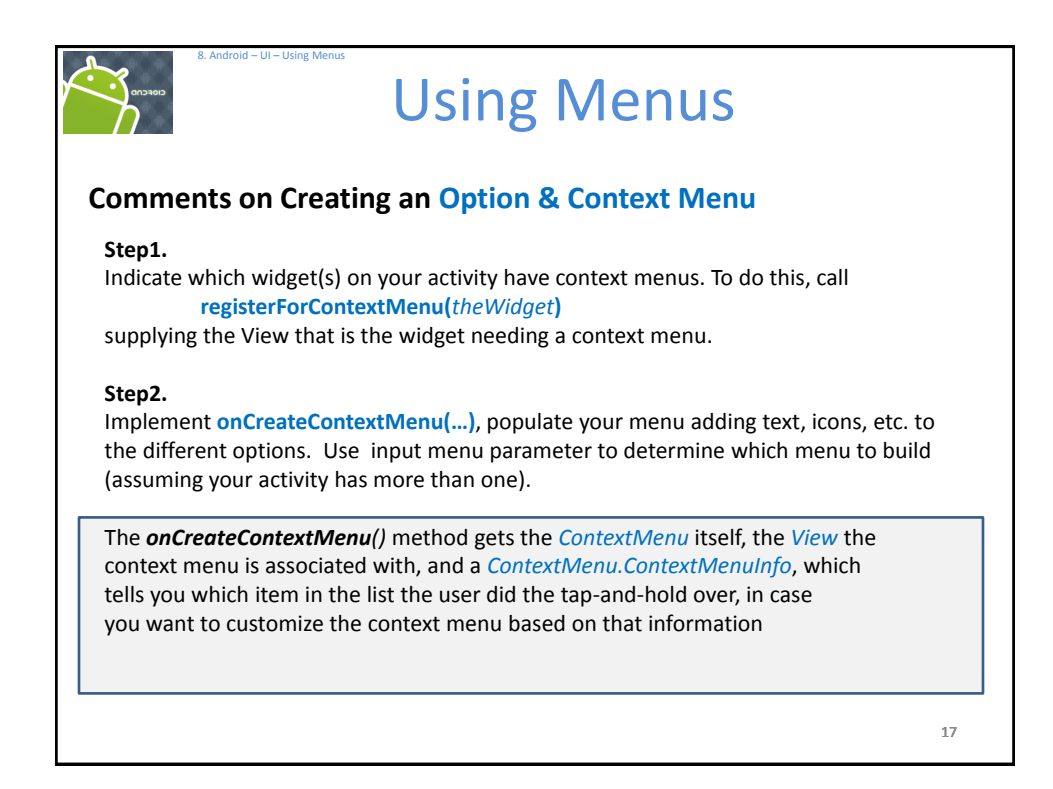

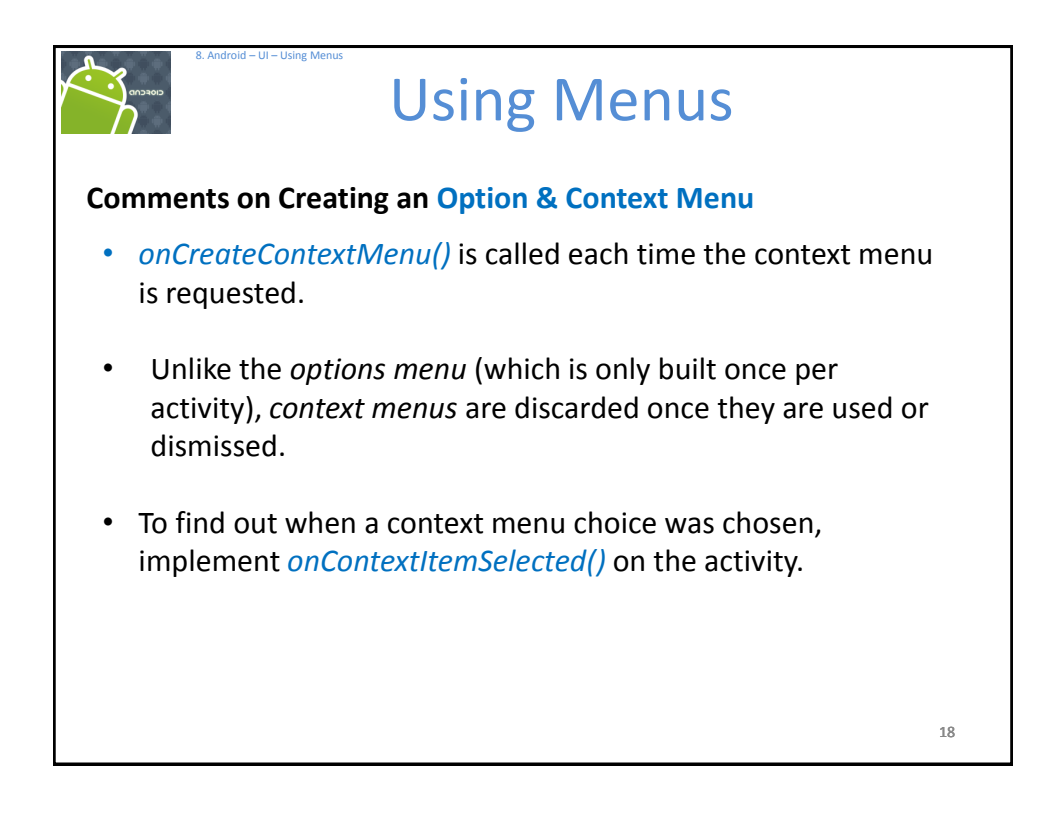

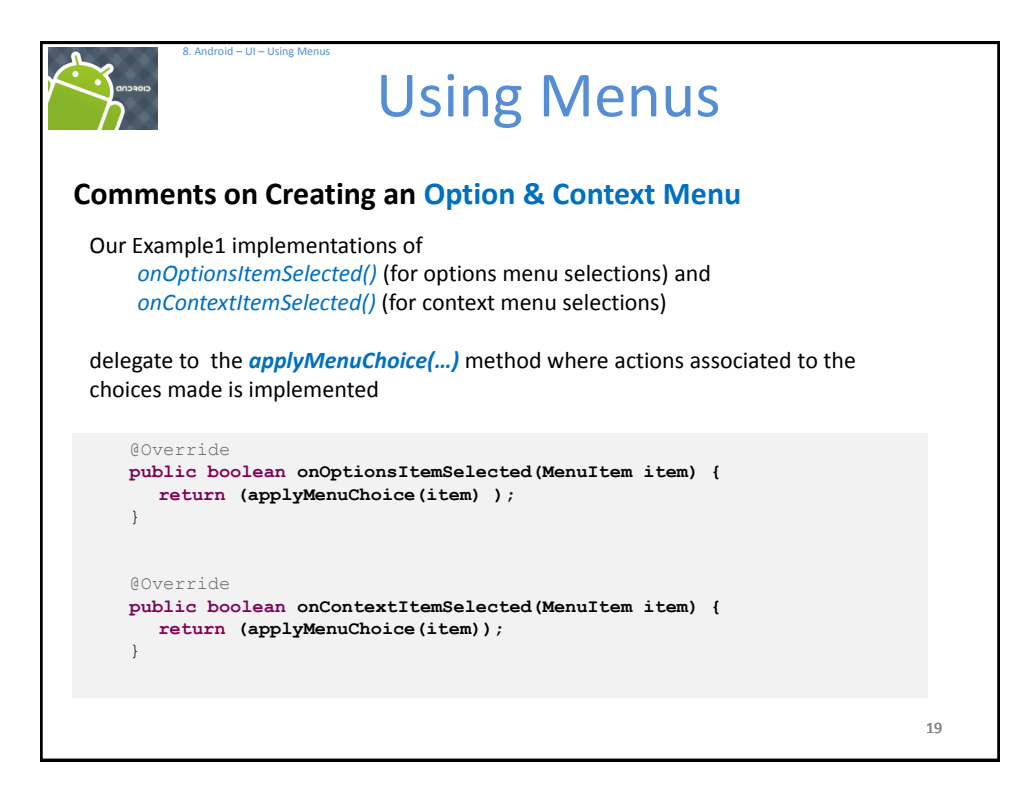

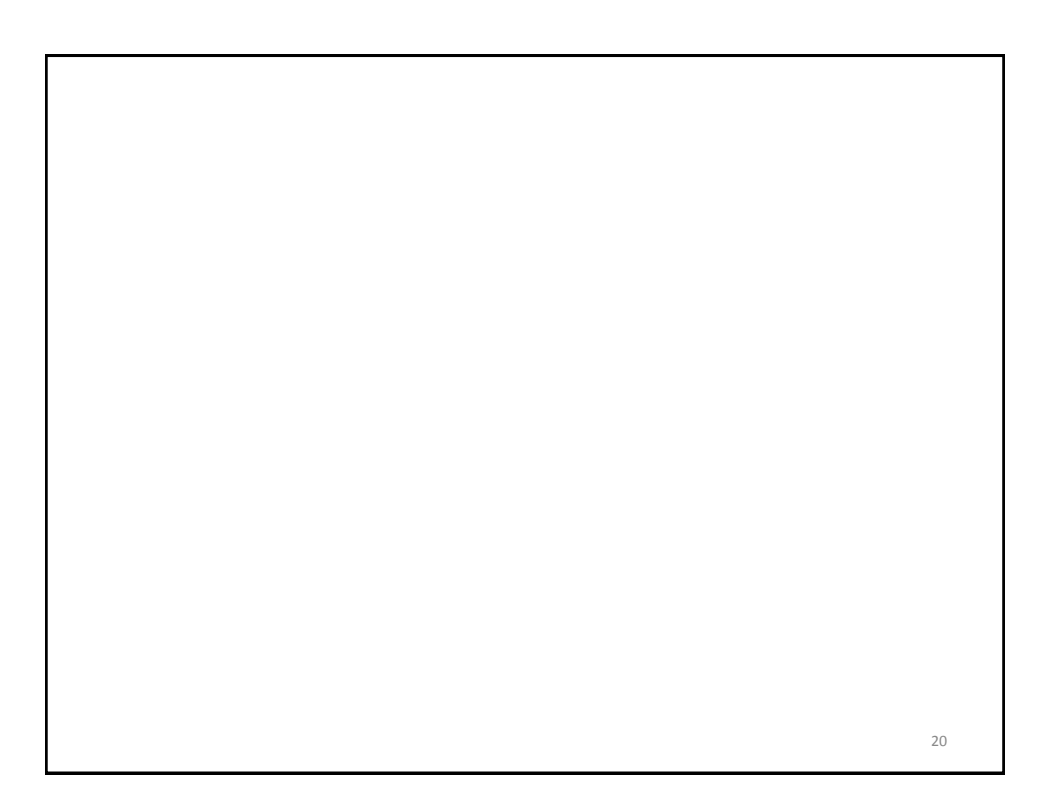

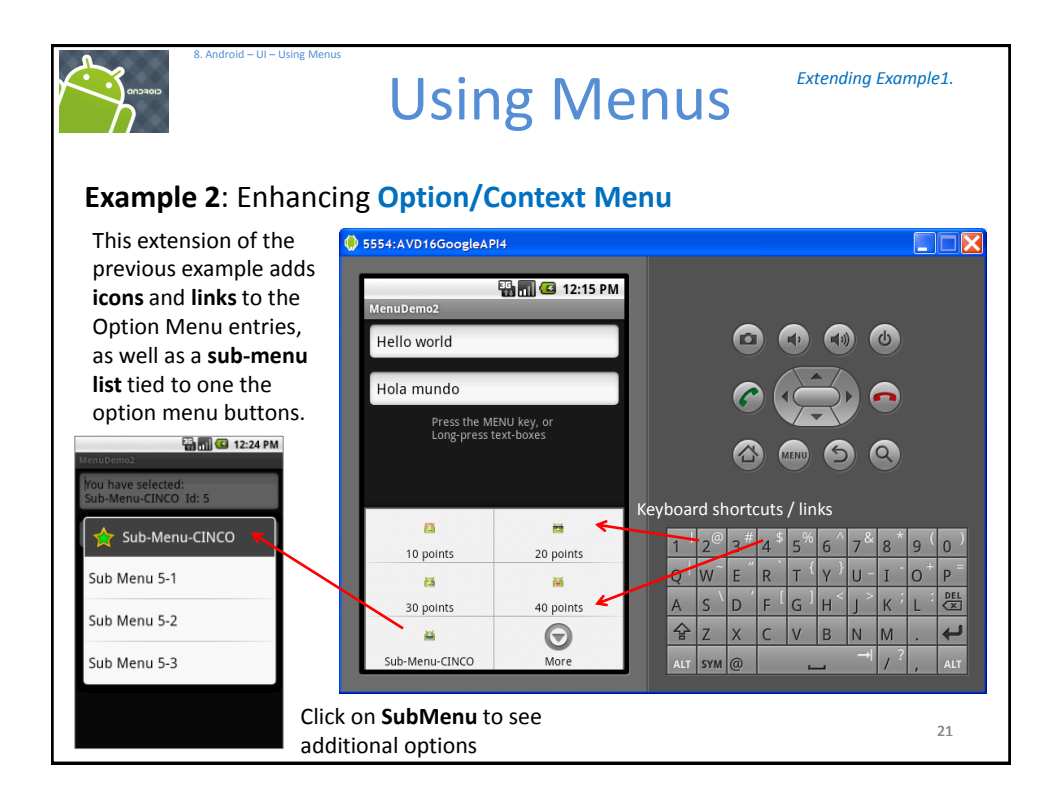

| 8. Android – UI – Using Menus                                                                                                    | sing Menus                                                                                                    |
|----------------------------------------------------------------------------------------------------|----------------------------------------------------------------------------------------------------|
| Example 2: Enhancing Opti                                                                                                    | on/Context Menu                                                                                                    |
| This extension of the previous example adds icons and links to the Option Menu entries, as well as a sub-menu list tied to one the option menu buttons.                                                                                                    | Image: Sector of the sector of the sector                                          |
| Munudens2       Hello world       Hola mundo       Pres The MENA key of<br>Long prest ket bases       10 points       20 points       30 points       30 points | <ul> <li>dos.png</li> <li>icon.png</li> <li>icon</li></ul> |

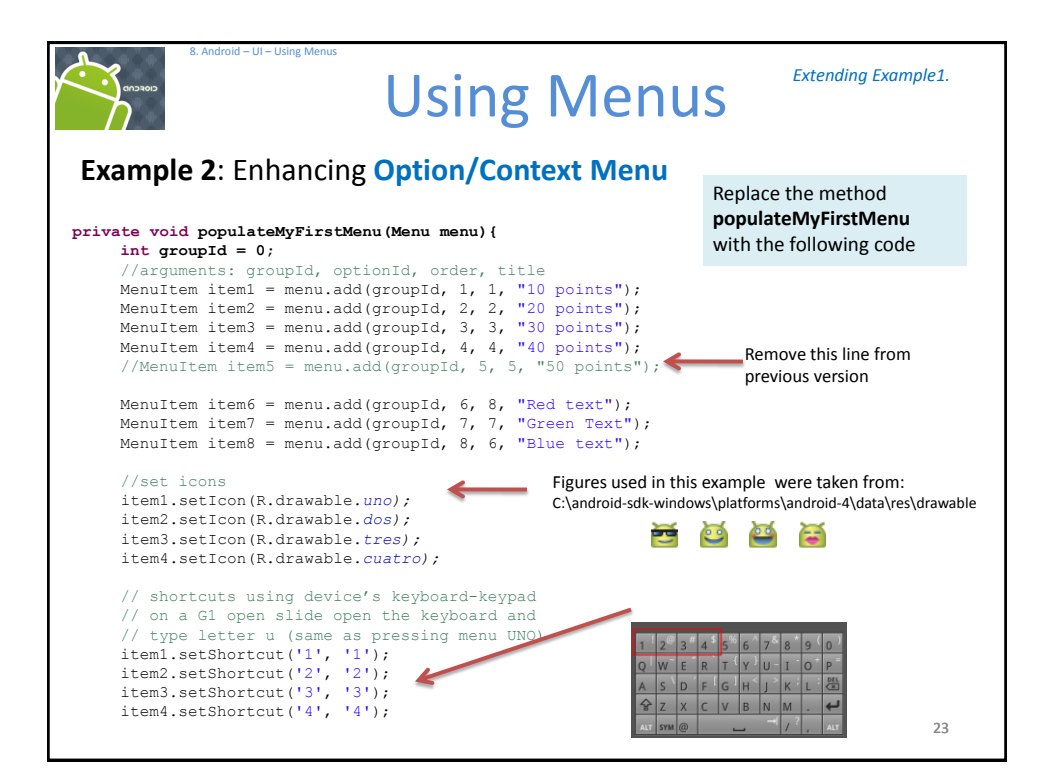

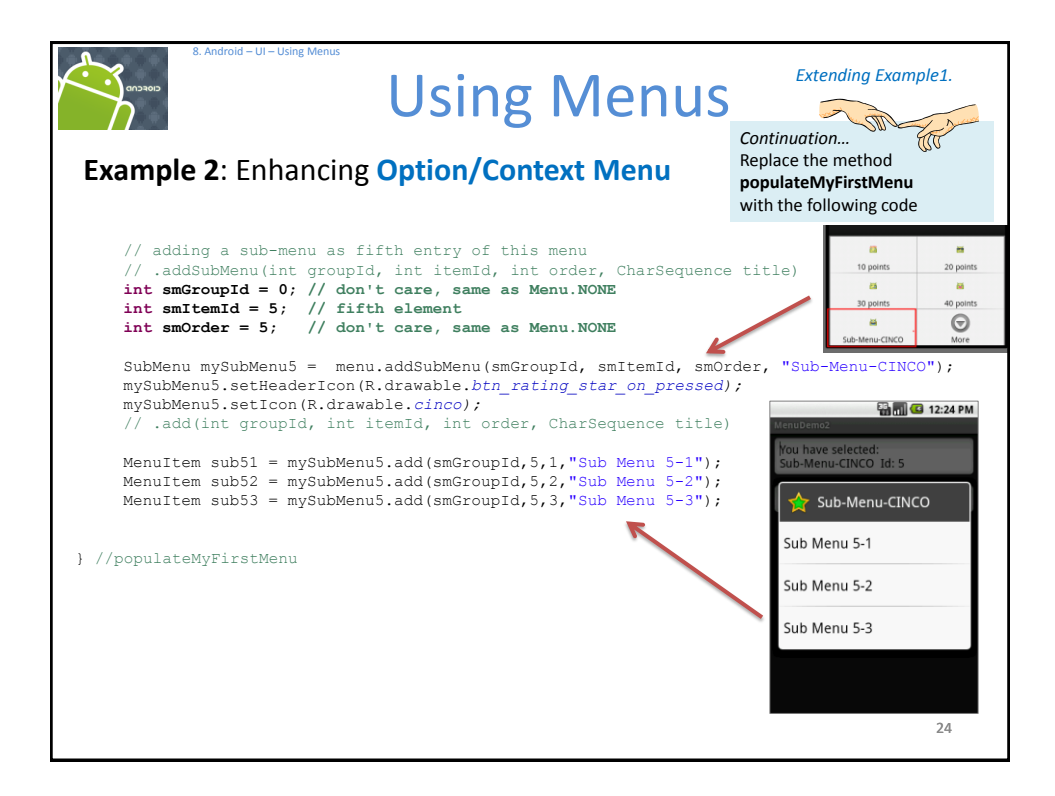

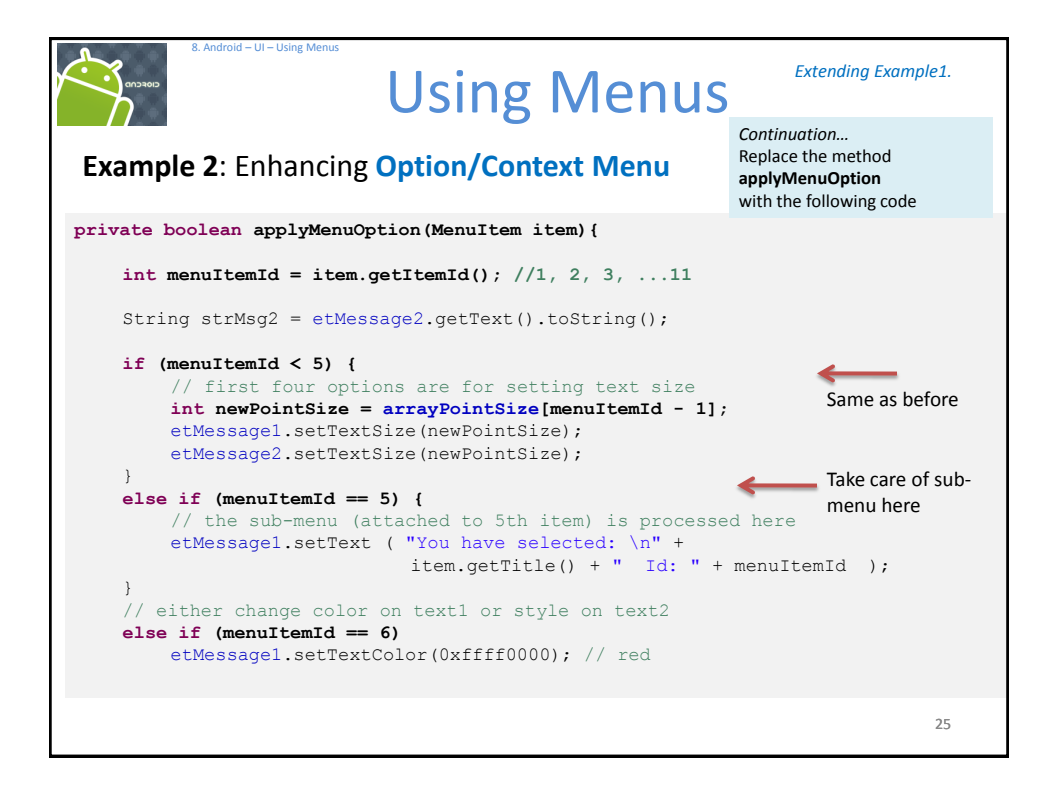

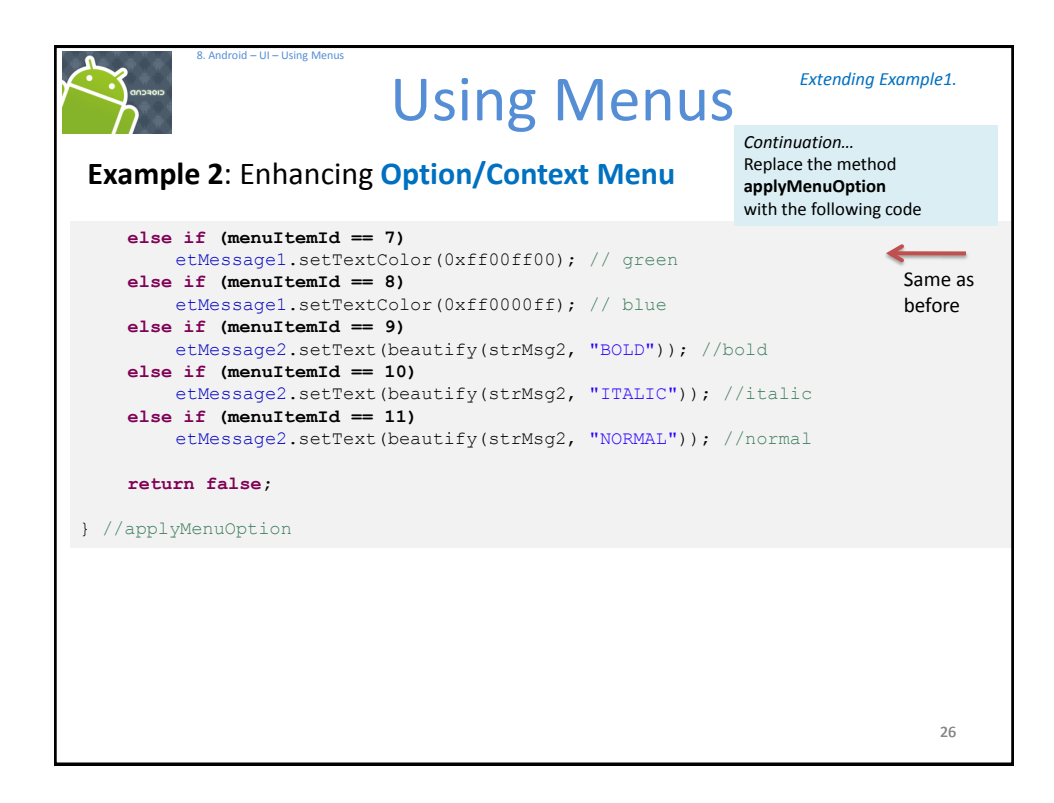

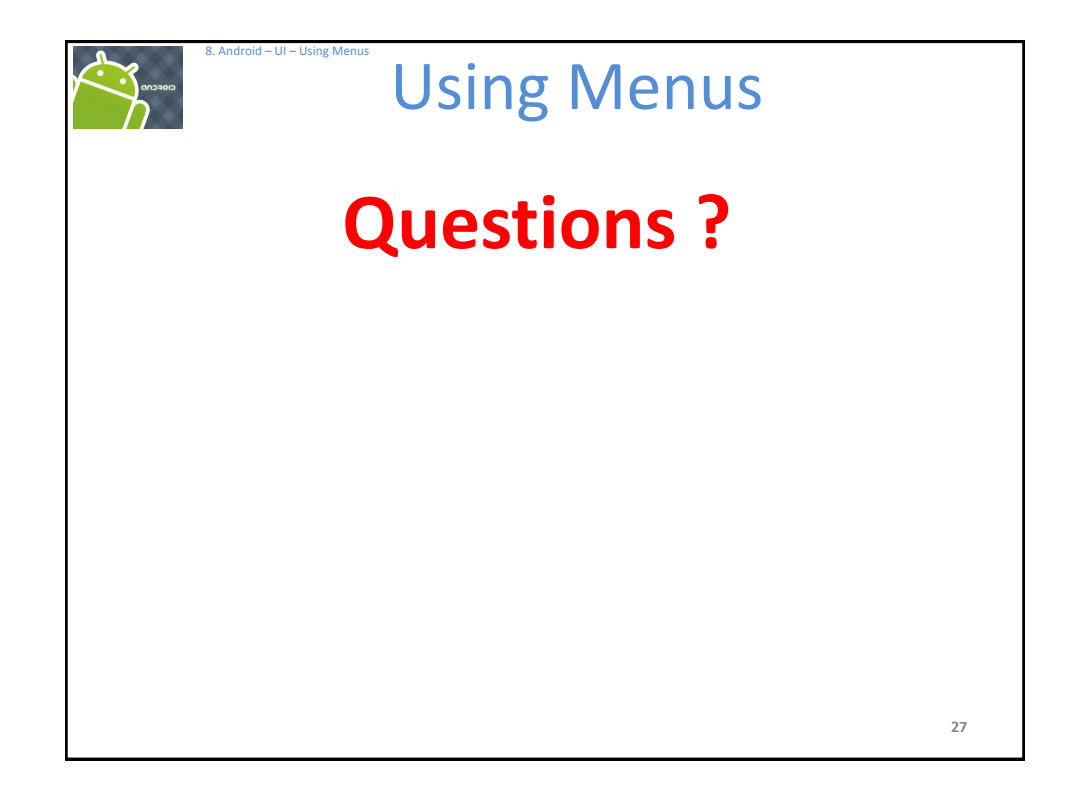

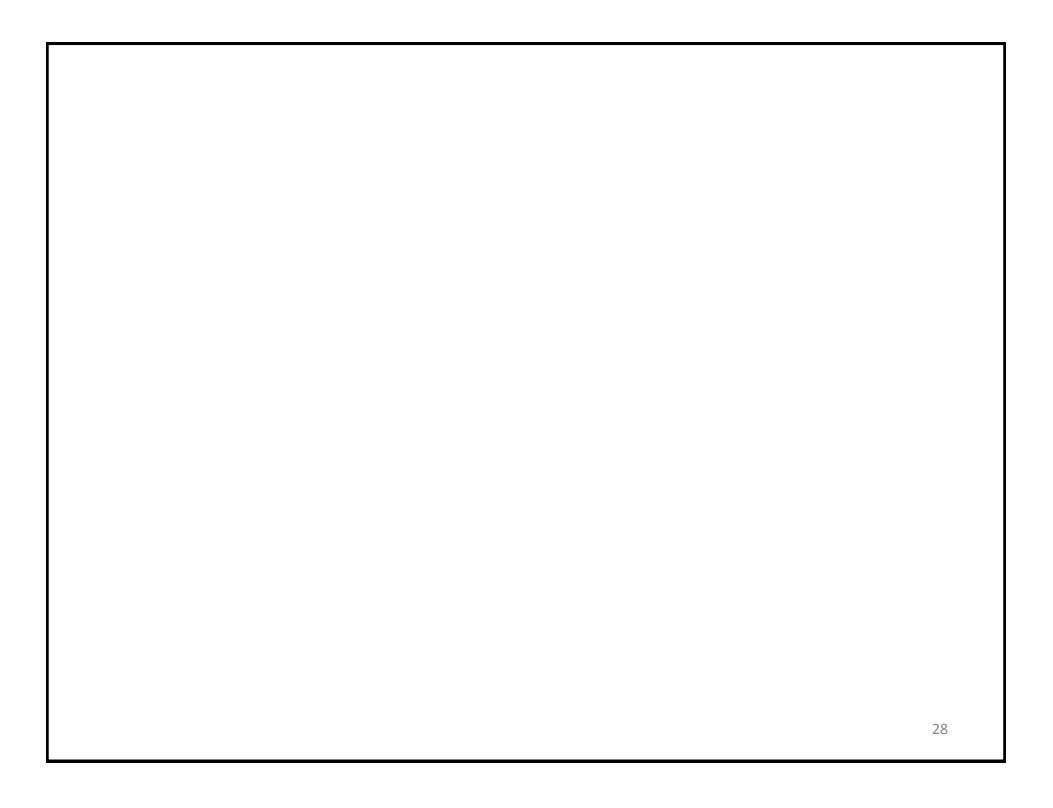

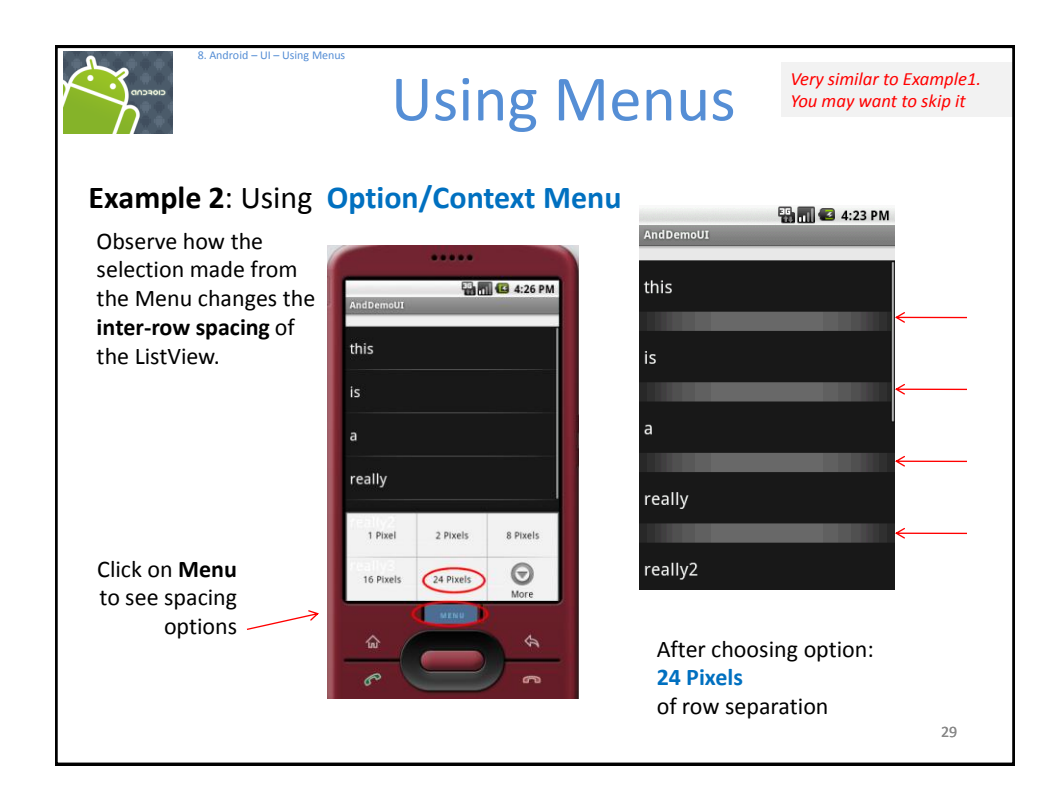

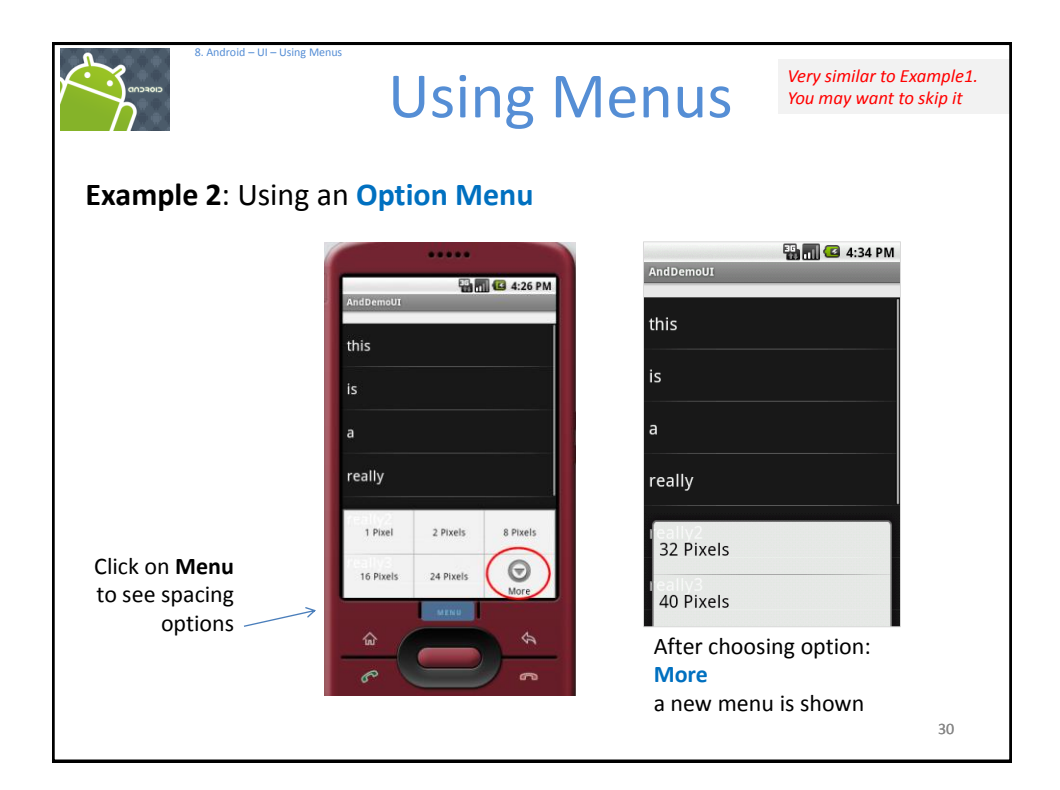

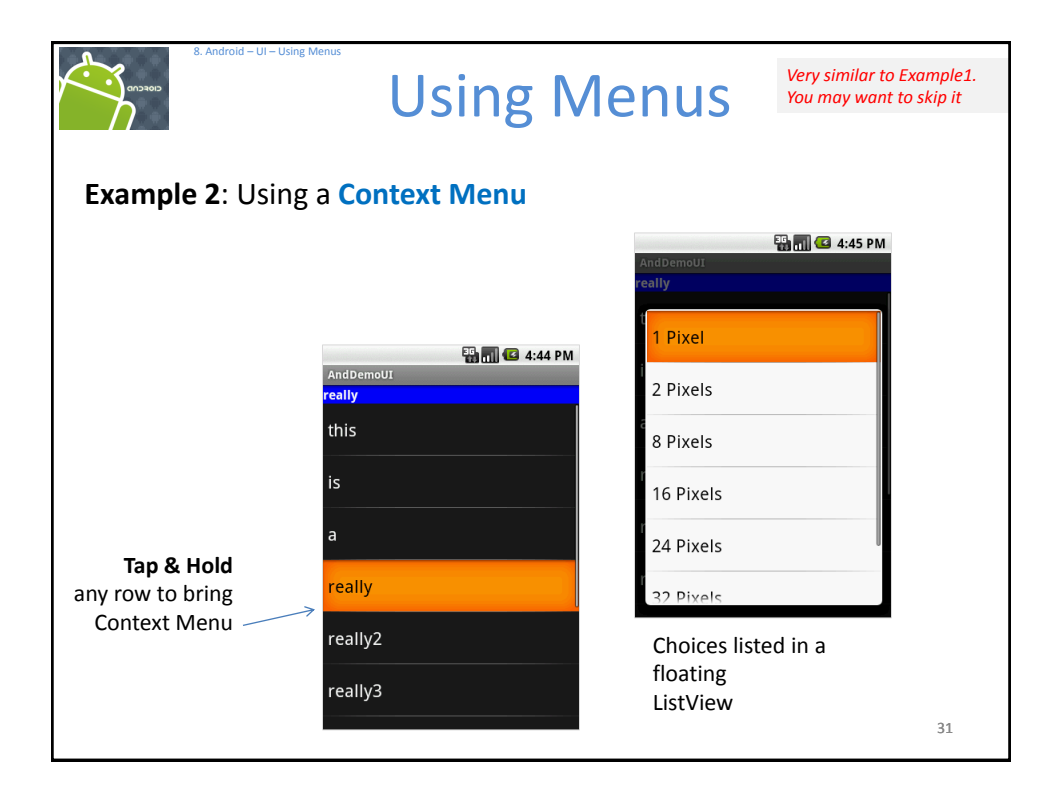

| <pre>Stample 2: Creating an Option &amp; Context Menu  <pre> <pre> <pre> <pre> <pre> <pre> <pre> <pre> </pre> </pre> </pre> </pre> </pre> </pre> <pre> <pre> <pre> <pre> <pre> <pre> </pre> </pre> </pre> </pre> </pre> </pre> </pre> </pre> <pre> <pre> <pre> <pre> <pre> <pre> </pre> </pre> </pre> </pre> </pre> </pre> </pre> <pre> <pre> &lt;</pre></pre> | 8. Android – U – Using Menus                                                                                                    | Using Menus                                                                                                    | Very similar to Example1<br>You may want to skip it |
|----------------------------------------------------------------------------------------------------|----------------------------------------------------------------------------------------------------|----------------------------------------------------------------------------------------------------|-----------------------------------------------------|
| <pre><linearlayout android:background="#eeeeee" android:id="@+id/selection" android:layout_height="wrap_content" android:layout_width="fill_parent" android:orientation="vertical" xmlns:android="http://schemas.android.com/apk/res/android"></linearlayout> <listview android:id="@android:id/list" android:l<="" android:layout_height="fill_parent" android:layout_midth="fill_parent" android:layout_width="fill_parent" th=""><th>Example 2: Creating</th><th>an Option &amp; Context Menu encoding="utf-8"?&gt;</th><th></th></listview></pre>                                                                                                    | Example 2: Creating                                                                                                    | an Option & Context Menu encoding="utf-8"?>                                                                                                    |                                                     |
|                                                                                                    | <linearlayout<br>xmlns:android="http:<br/>android:orientat<br/>android:layout_w<br/>android:layout_h<br/><textview<br>android:layo<br/>android:layo<br/>android:back<br/><listview<br>android:id='<br/>android:id='<br/>android:layo<br/>android:layo<br/>android:layo<br/>android:layo<br/>android:layo<br/>android:layo<br/></listview<br></textview<br></linearlayout<br> | <pre>//schemas.android.com/apk/res/d<br/>ion="vertical"<br/>width="fill_parent"<br/>height="fill_parent" &gt;<br/>'@+id/selection"<br/>but_width="fill_parent"<br/>but_height="wrap_content"<br/>ground="#eeeeee"/&gt;<br/>'@android:id/list"<br/>but_width="fill_parent"<br/>but_height="fill_parent"<br/>selectorOnTop="false"</pre> | android"                                            |

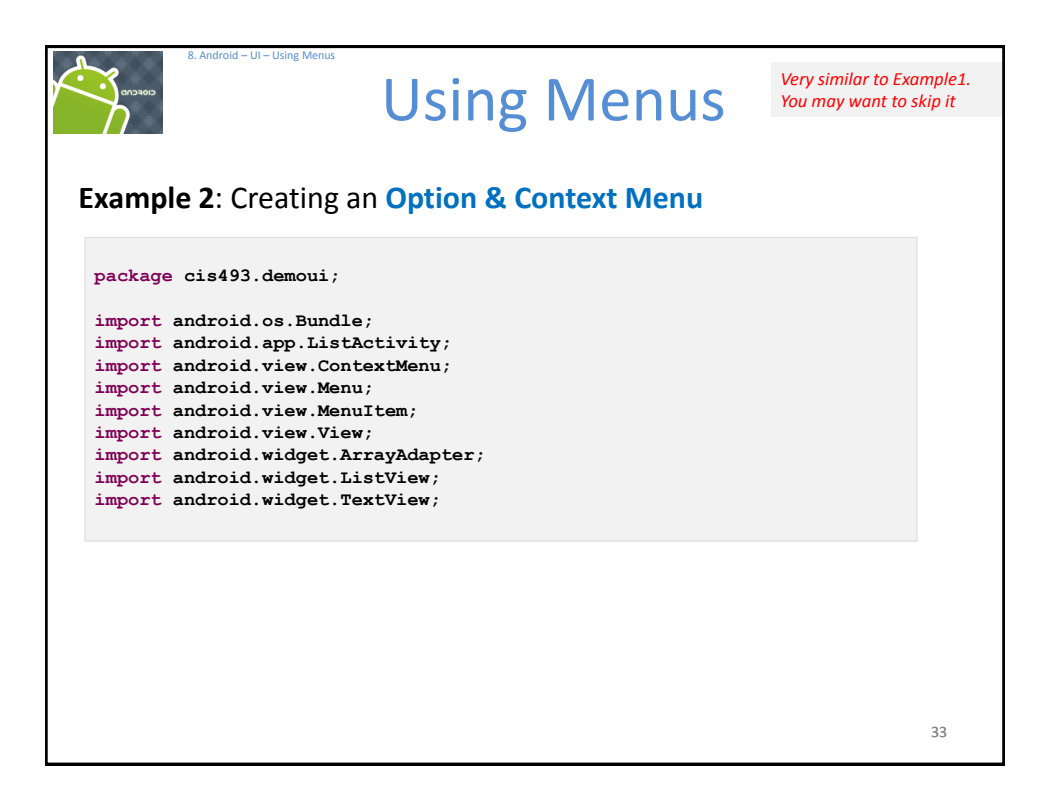

| 8. Android – UI – Using Menus                                                                                                    | Using                                                                                                    | Menus                                                                                                    | Very similar to Example1.<br>You may want to skip it |
|----------------------------------------------------------------------------------------------------|----------------------------------------------------------------------------------------------------|----------------------------------------------------------------------------------------------------|------------------------------------------------------|
| Example 2: Creating a                                                                                                    | an Option & Co                                                                                                    | ontext Menu                                                                                                    |                                                      |
| <pre>public class AndDemoUI of<br/>TextView selection;<br/>// data to be displaye<br/>String[] items = { "th<br/>"re<br/>public static final in<br/>public static final in<br/>public static final in<br/>public static final in<br/>public static final in<br/>public static final in<br/>public static final in</pre> | extends ListActiv<br>ed in the ListView<br>his", "is", "a", "<br>eally3", "really4"<br>ht EIGHT_ID<br>ht SIXTEEN_ID<br>ht TWENTY_FOUR_ID<br>ht TWO_ID<br>ht THIRTY_TWO_ID<br>ht FORTY_ID<br>ht ONE_ID | ity { "really", "really2", ", "really5", "silly = Menu.FIRST + 1; = Menu.FIRST + 2; = Menu.FIRST + 3; = Menu.FIRST + 4; = Menu.FIRST + 5; = Menu.FIRST + 6; = Menu.FIRST + 7; | ", "list" };                                         |
|                                                                                                    |                                                                                                    |                                                                                                    | 34                                                   |

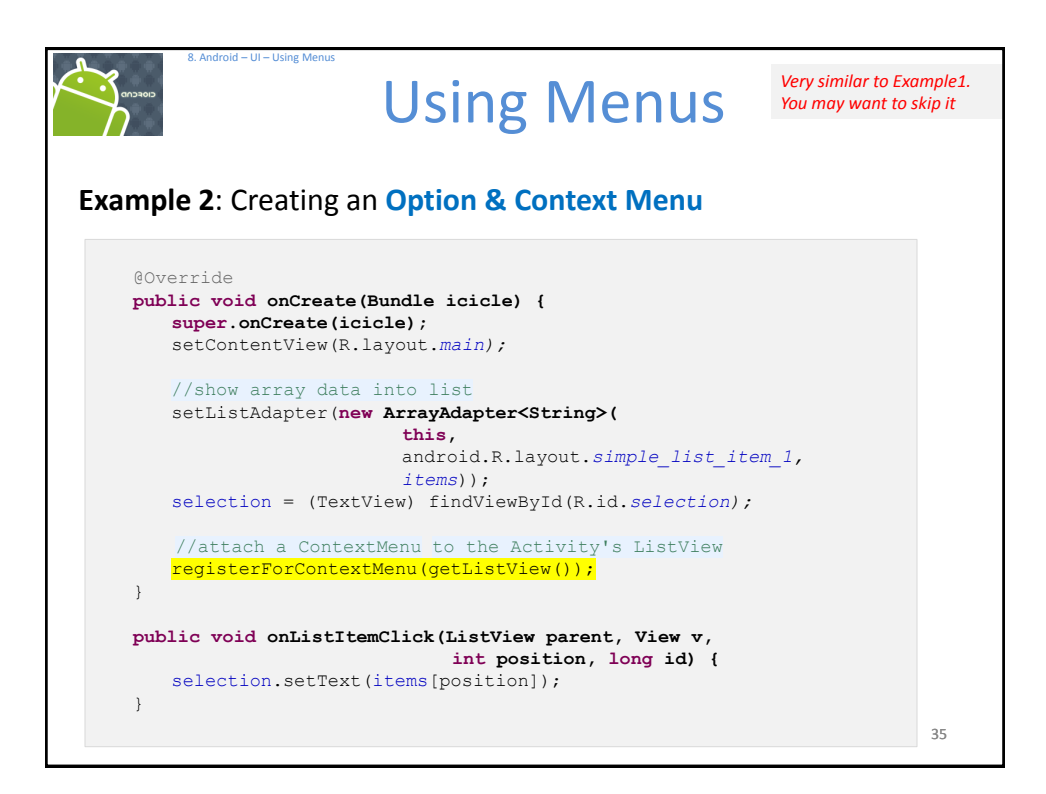

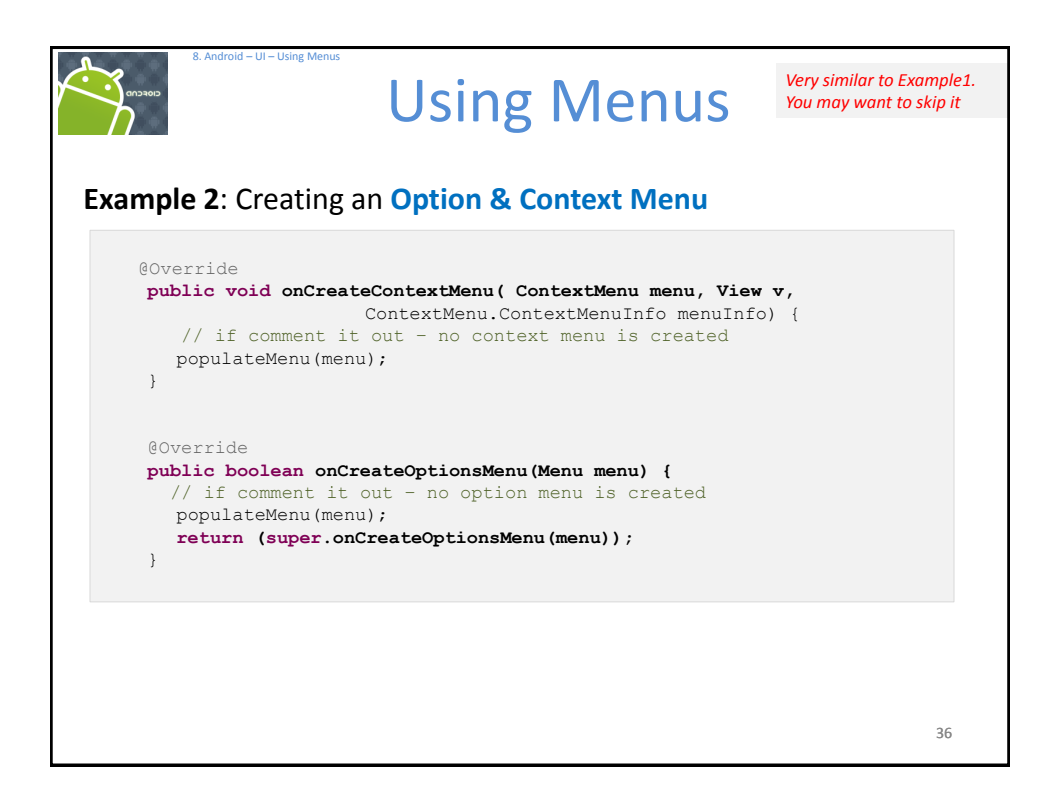

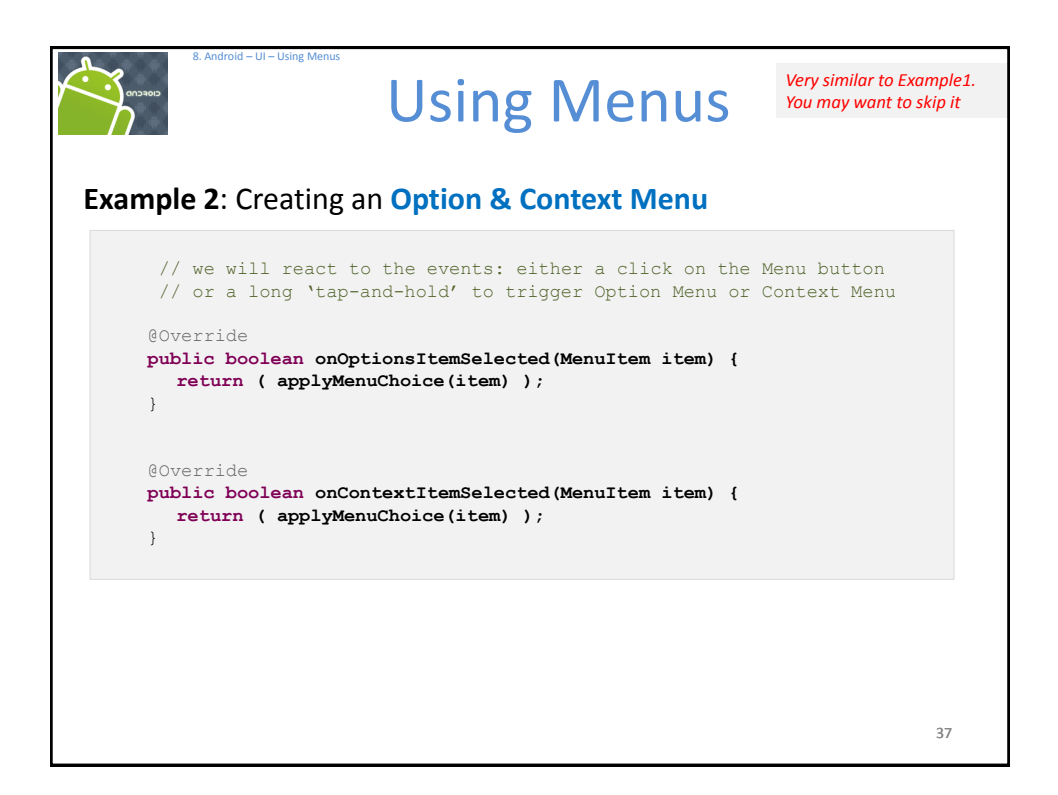

| COSCO                                                                                                    | Using Menu                                                                                                    | S                                      | Very similar to Example.<br>You may want to skip it |
|----------------------------------------------------------------------------------------------------|----------------------------------------------------------------------------------------------------|----------------------------------------|-----------------------------------------------------|
| Example 2: Creating a                                                                                                    | an Option & Context Menu                                                                                                    | ı                                      |                                                     |
| private void populateMe                                                                                                    | nu(Menu menu) {                                                                                                    |                                        |                                                     |
| menu.add (Menu. <i>NONE</i> ,<br>menu.add (Menu. <i>NONE</i> ,<br>menu.add (Menu. <i>NONE</i> ,<br>menu.add (Menu. <i>NONE</i> ,<br>menu.add (Menu. <i>NONE</i> , | ONE_ID, Menu.NONE, "1 Pixel"),<br>TWO_ID, Menu.NONE, "2 Pixels",<br>EIGHT_ID, Menu.NONE, "8 Pixels<br>SIXTEEN_ID, Menu.NONE, "16 Pix<br>TWENTY_FOUR_ID, Menu.NONE, "24 | ;<br>;;<br>s");<br>xels");<br>4 Pixels | ");                                                 |
| <pre>menu.add (Menu.NONE,<br/>menu.add (Menu.NONE,<br/>}</pre>                                                                                                    | THIRTY_TWO_ID, Menu.NONE, "32<br>FORTY_ID, Menu.NONE, "40 Pixe.                                                                                                    | Pixels"<br>ls");                       | );                                                  |
|                                                                                                    | 1 Pixel                                                                                                    | 2 Pixels                               |                                                     |
|                                                                                                    |                                                                                                    | 2 TIACIS                               | 8 Pixels                                            |

| 8. Android – UI – Using Menus                            | Using Menus                                                     | Very similar to Example1.<br>You may want to skip it |
|----------------------------------------------------------|-----------------------------------------------------------------|------------------------------------------------------|
| Example 2: Creating                                      | an Option & Context Menu                                        |                                                      |
| private boolean <b>ap</b>                                | olyMenuChoice(MenuItem item) {                                  |                                                      |
| switch (item.g<br>case ONE_1<br>getListVie<br>return (tr | etItemId()) {<br>TD:<br>ww().setDividerHeight(1);<br>rue);      |                                                      |
| case <i>EIGHT</i><br>getListVie<br><b>return (tr</b>     | <b>ID:</b><br>ww().setDividerHeight(8);<br>rue);                |                                                      |
| case <i>SIXTE</i><br>getListVie<br><b>return (tr</b>     | <pre>ZEN_ID:<br/>ww().setDividerHeight(16);<br/>rue);</pre>     |                                                      |
| case <i>TWENT</i><br>getListVie<br>return (tr            | <pre>YY_FOUR_ID:<br/>ww().setDividerHeight(24);<br/>rue);</pre> |                                                      |
|                                                          |                                                                 | 39                                                   |

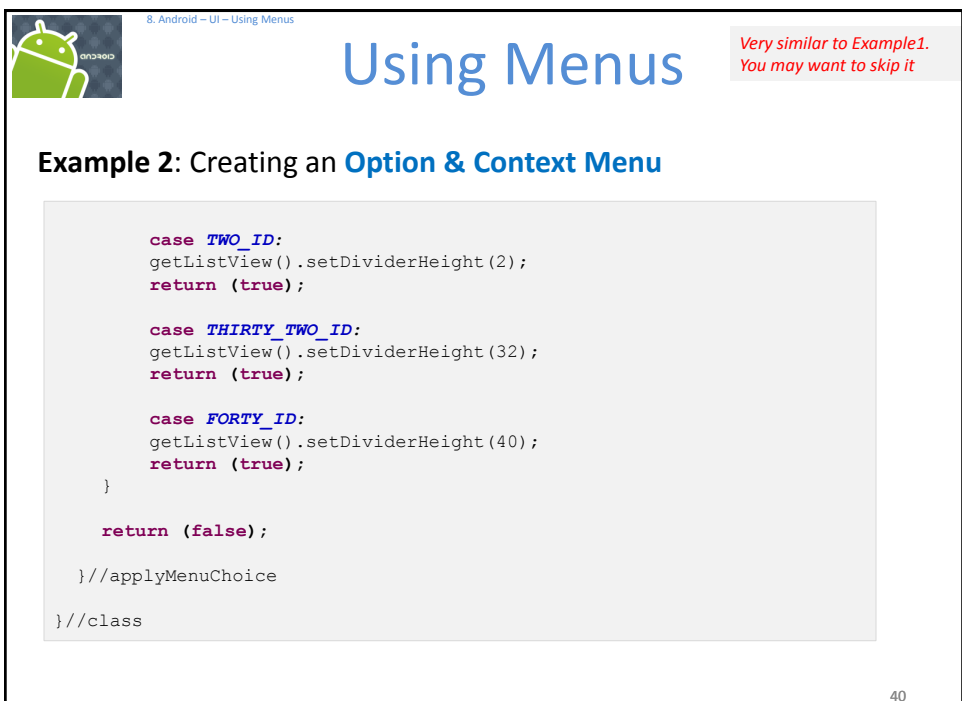

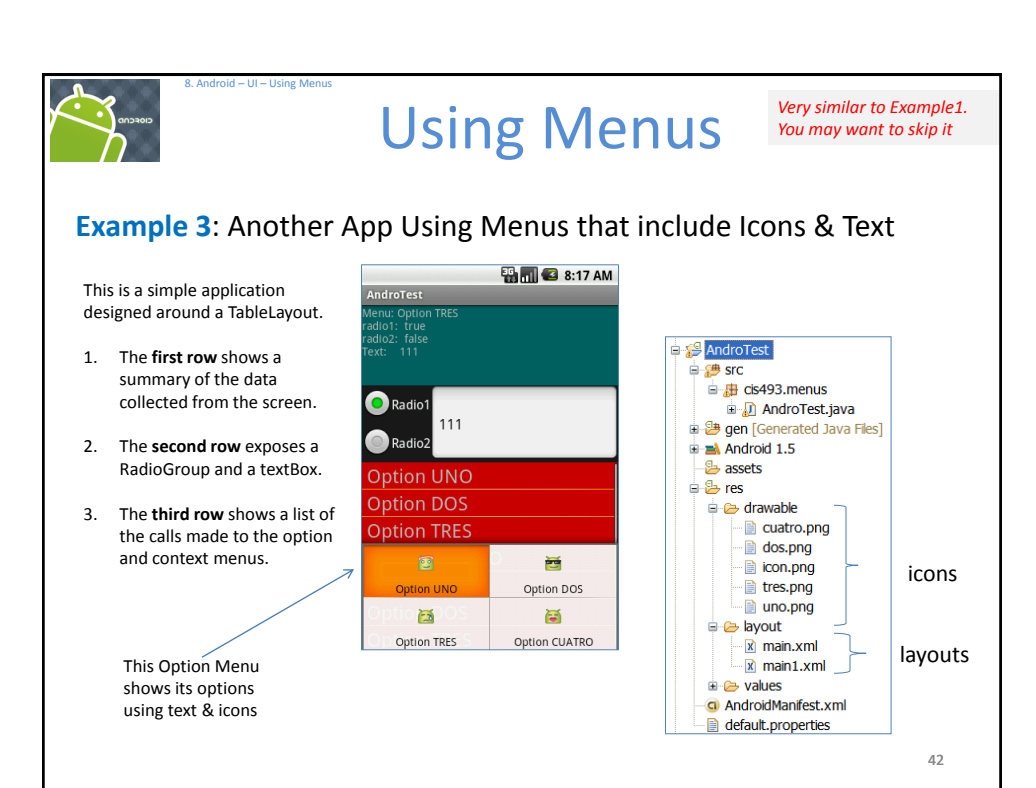

| 8. Android – UI – Using Men         | Using           | Menus                                              | Very similar to Example1.<br>You may want to skip it |
|-------------------------------------|-----------------|----------------------------------------------------|------------------------------------------------------|
| Example 3: Anothe                   | r App Using Mer | nus that include I                                 | cons & Text                                          |
| Application's Layout                |                 | AndroTe<br>Menu: Op<br>radi01: tr<br>7 Text: 11    | tion CUATRO<br>ue<br>15<br>15                        |
| Row1: TextView                      |                 | Rad                                                | io1                                                  |
| Row2: RelativeLayout holding        |                 |                                                    | 111<br>io2                                           |
| RadioGroup<br>Radio1<br>Radio2      | EditText Box    | Optic<br>Optic                                     | n UNO<br>n DOS                                       |
| Row3: ListView (acting as a Scrolli | ng Container)   | Optic<br>Optic<br>Optic<br>Optic<br>Optic<br>Optic | n TRES<br>n CUATRO<br>n UNO<br>n DOS<br>n TRES       |
|                                     |                 |                                                    | 43                                                   |

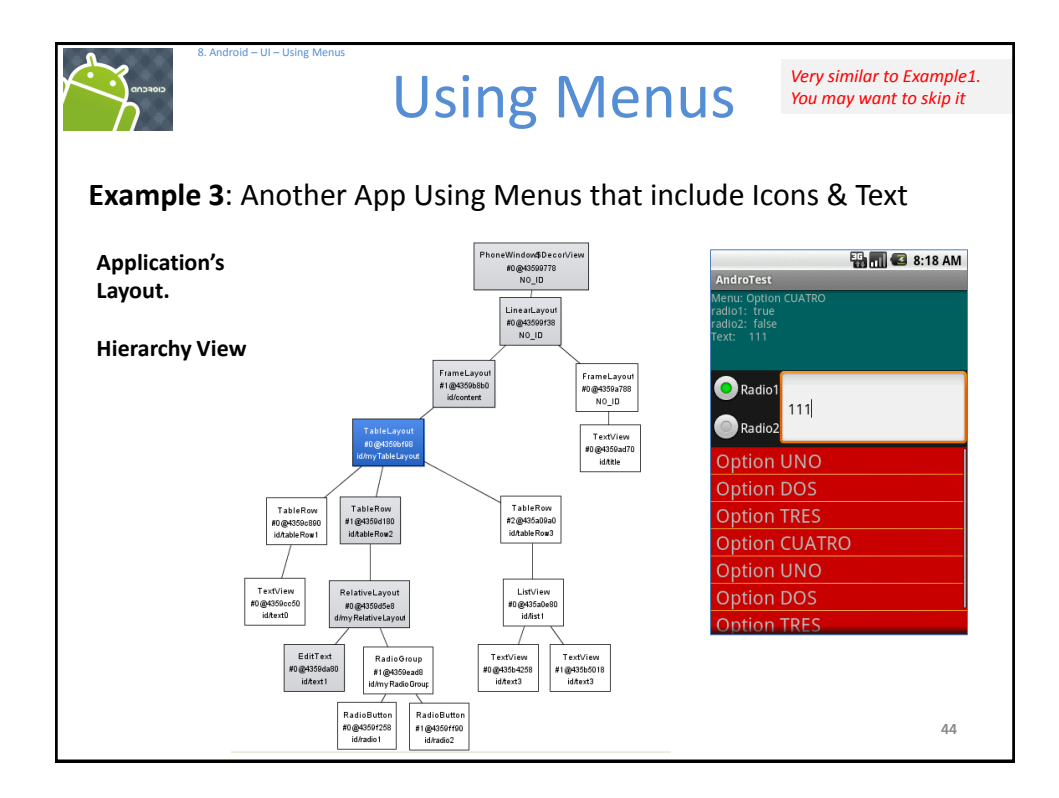

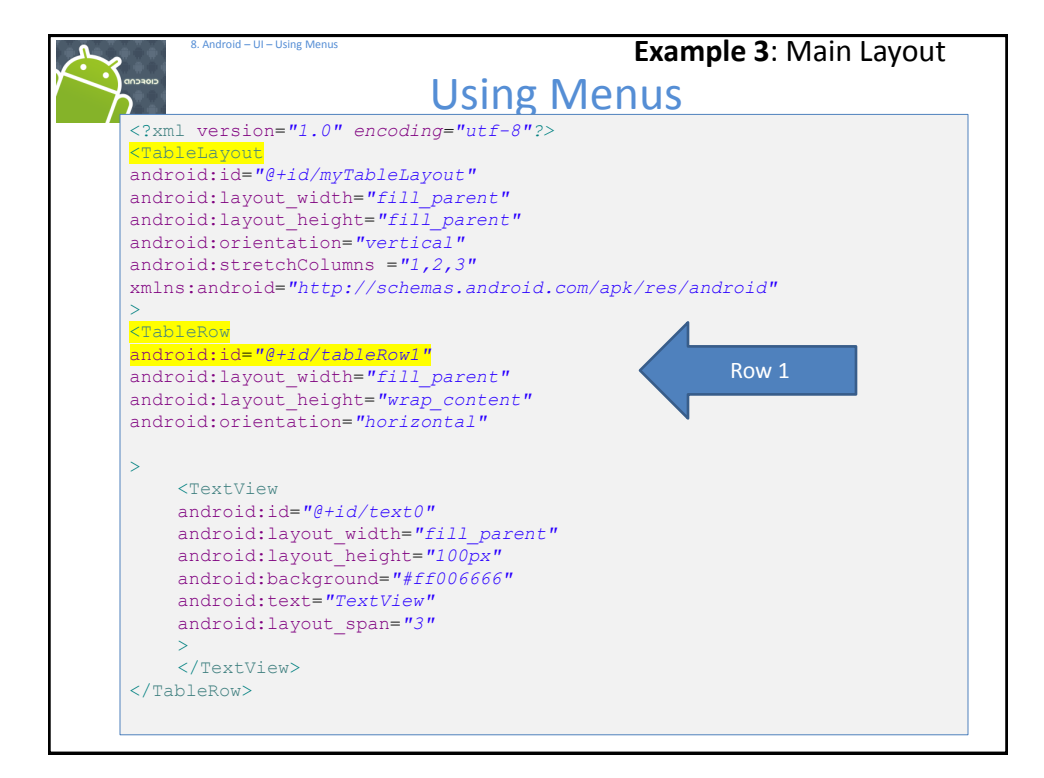

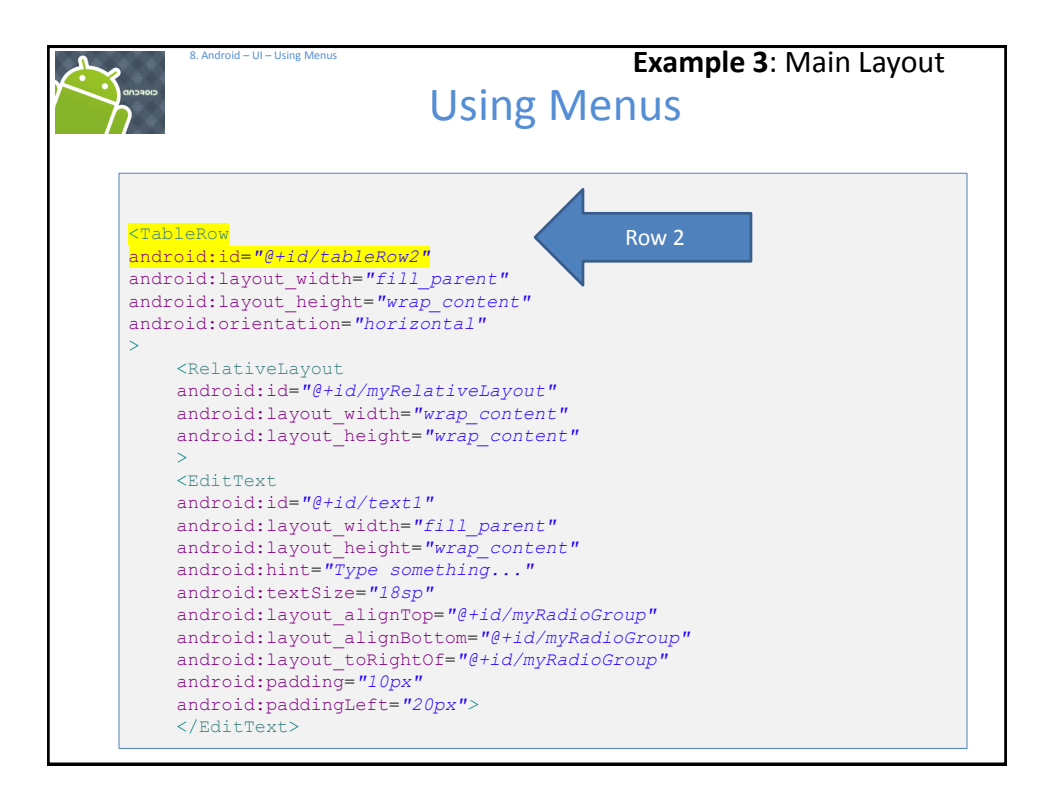

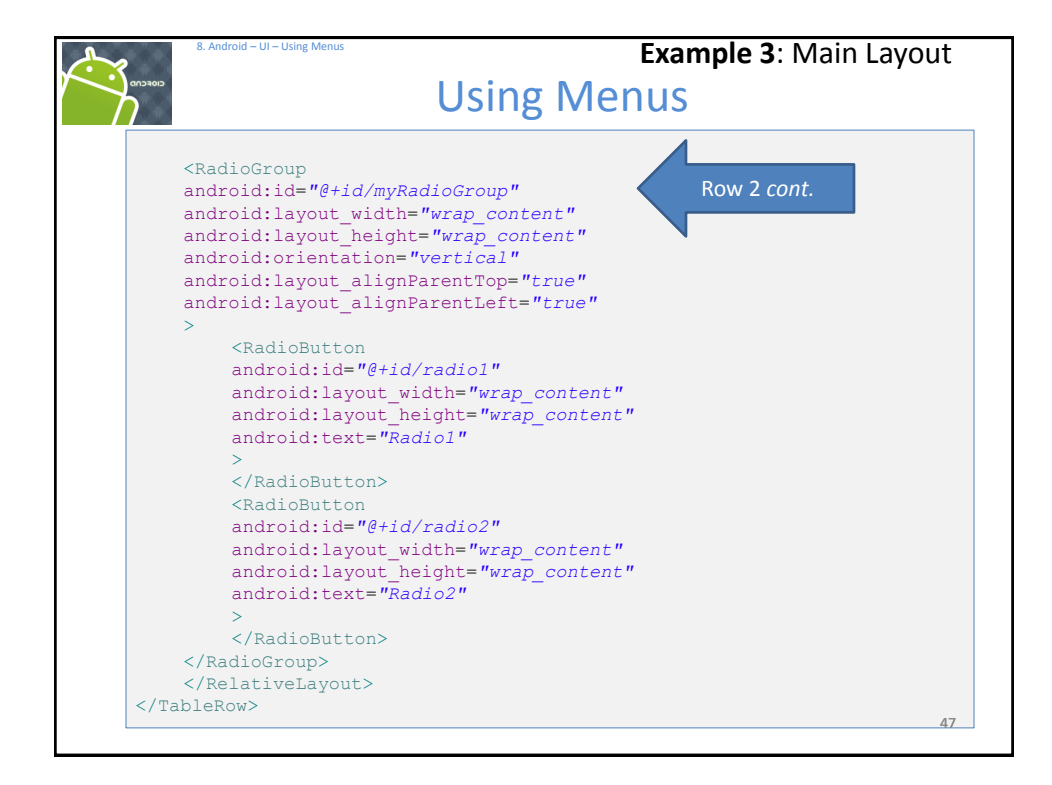

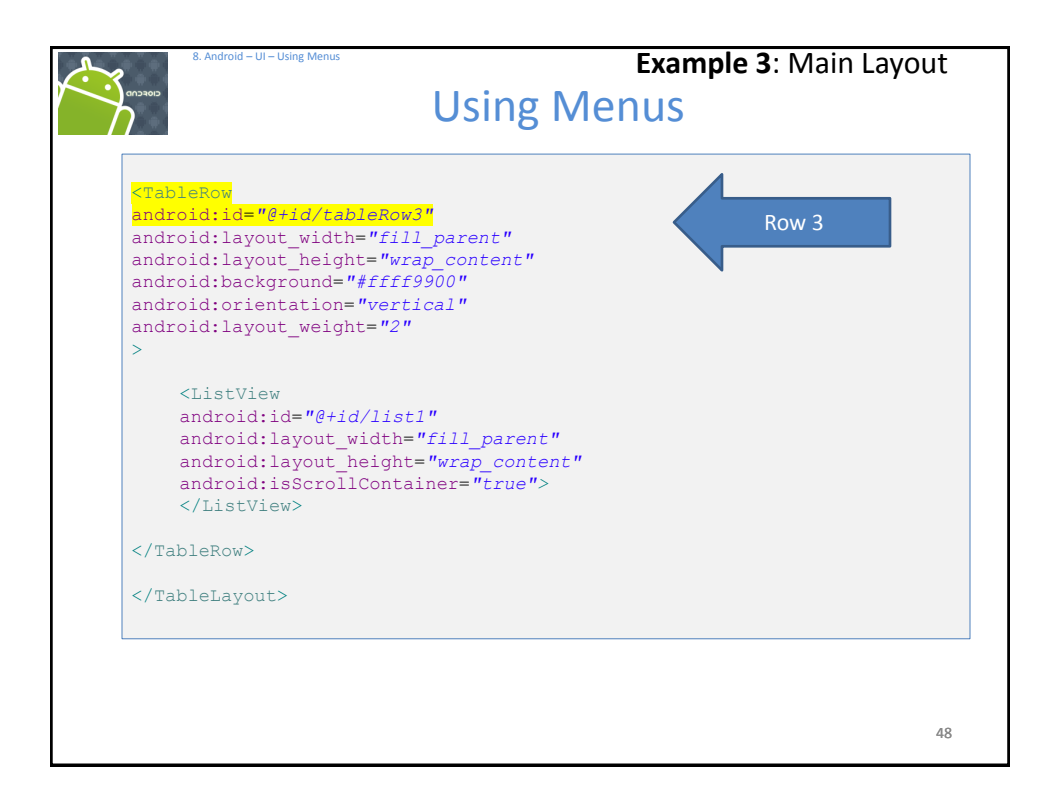

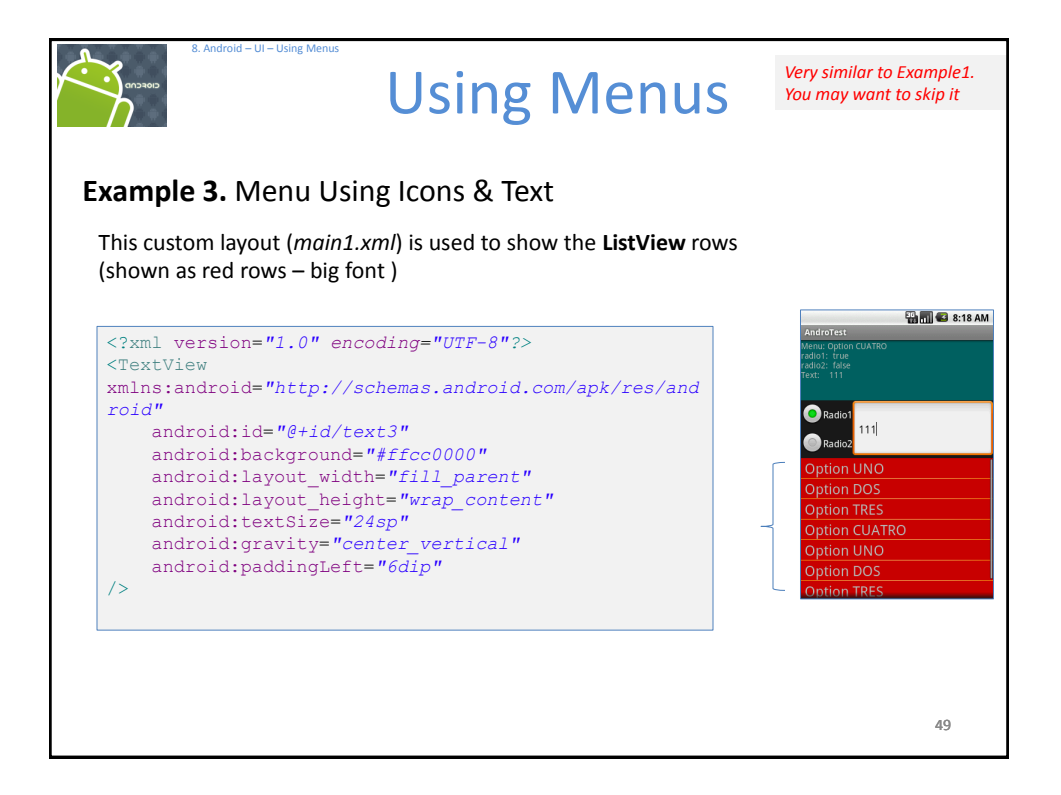

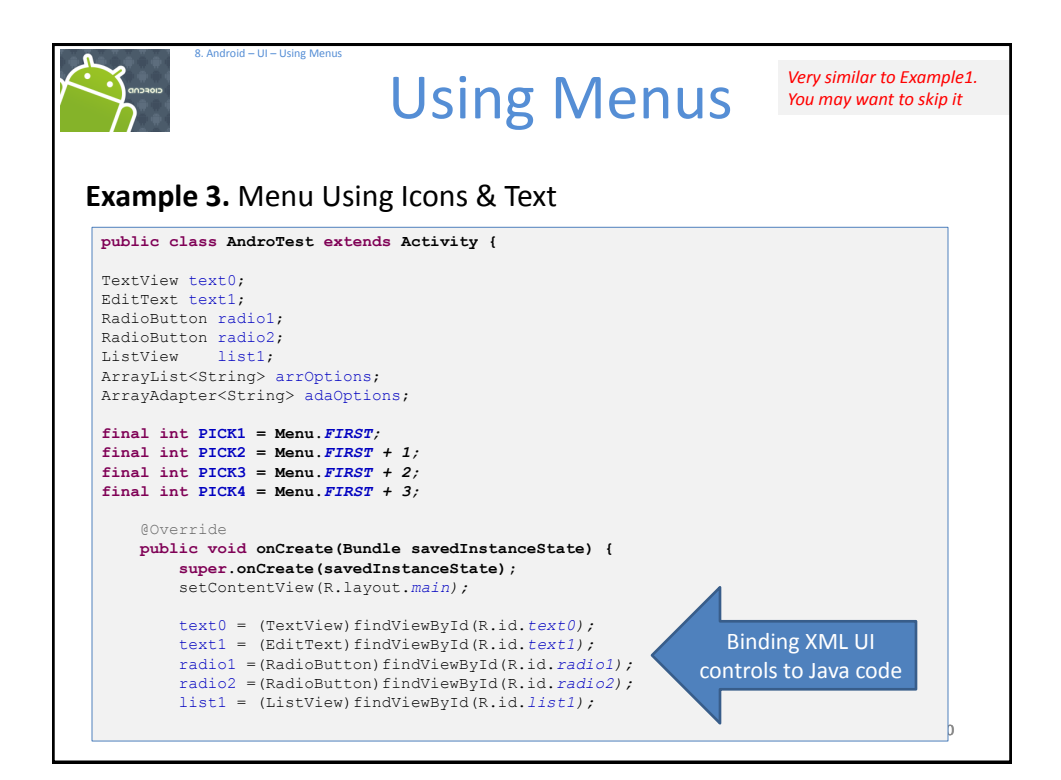

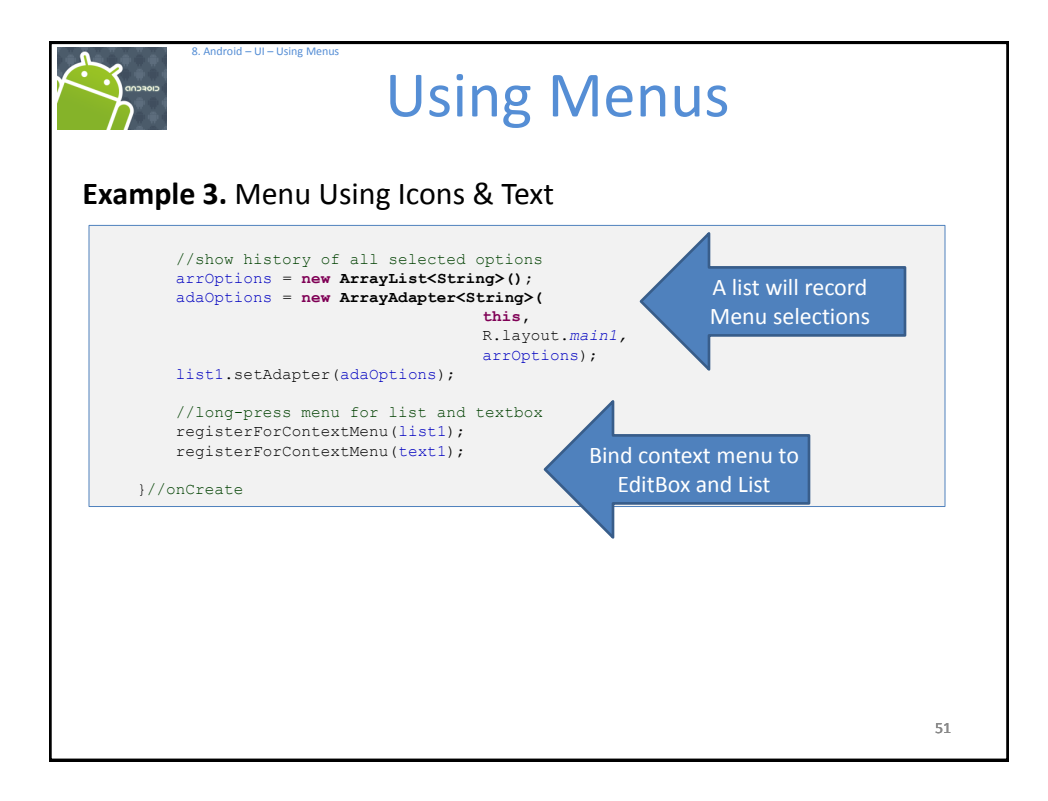

|         | 8. Android - UI - Using Menus        | ng       | Men         | US            |               |
|---------|--------------------------------------|----------|-------------|---------------|---------------|
| xamp    | <b>e 3.</b> Menu Using Icons         | & Tex    | kt 🖉        | STA           | 4             |
| @Overri | de                                   | <i>/</i> |             |               |               |
| public  | boolean onCreateOptionsMent          | u (Menu  | menu) {     |               |               |
| sui     | er.onCreateOptionsMenu(men           | u);      |             |               |               |
| Mei     | uItem item1 = menu.add(0,            | PICK1    | Menu.NONE,  | "Option UNO"  | );            |
| Mei     | uItem item2 = menu.add(0,            | PICK2.   | Menu. NONE. | "Option DOS"  | );            |
| Mei     | uItem item3 = menu.add(0,            | PTCK3.   | Menu. NONE. | "Option TRES  | ");           |
| Mei     | uItem item4 = menu.add(1,            | PICK4,   | Menu.NONE,  | "Option CUAT. | RO");         |
| 11      | set icons                            |          |             |               |               |
| ite     | m1.setIcon(R.drawable.uno)           | ;        |             |               |               |
| ite     | m2.setIcon(R.drawable.dos)           | ;        |             |               |               |
| ite     | m3.setIcon(R.drawable.tres           | );       |             | Make O        | ption Menu    |
| ite     | m4.setIcon(R.drawable.cuat           | ro);     |             | Create items  | icons shortcu |
|         |                                      |          |             | create items, |               |
| //:     | shortcuts using device's ke          | yboard   | -keypad     |               |               |
| ite     | <pre>m1.setShortcut('1', 'u');</pre> |          |             |               |               |
| ite     | <pre>m2.setShortcut('2', 'd');</pre> |          |             |               |               |
| ite     | <pre>m3.setShortcut('3', 't');</pre> |          |             |               |               |
| ite     | <pre>m4.setShortcut('4', 'c');</pre> |          |             |               |               |
| ret     | urn true;                            |          |             |               |               |
|         |                                      |          |             |               |               |
| }//onCr | eateOptionsMenu                      |          |             |               |               |

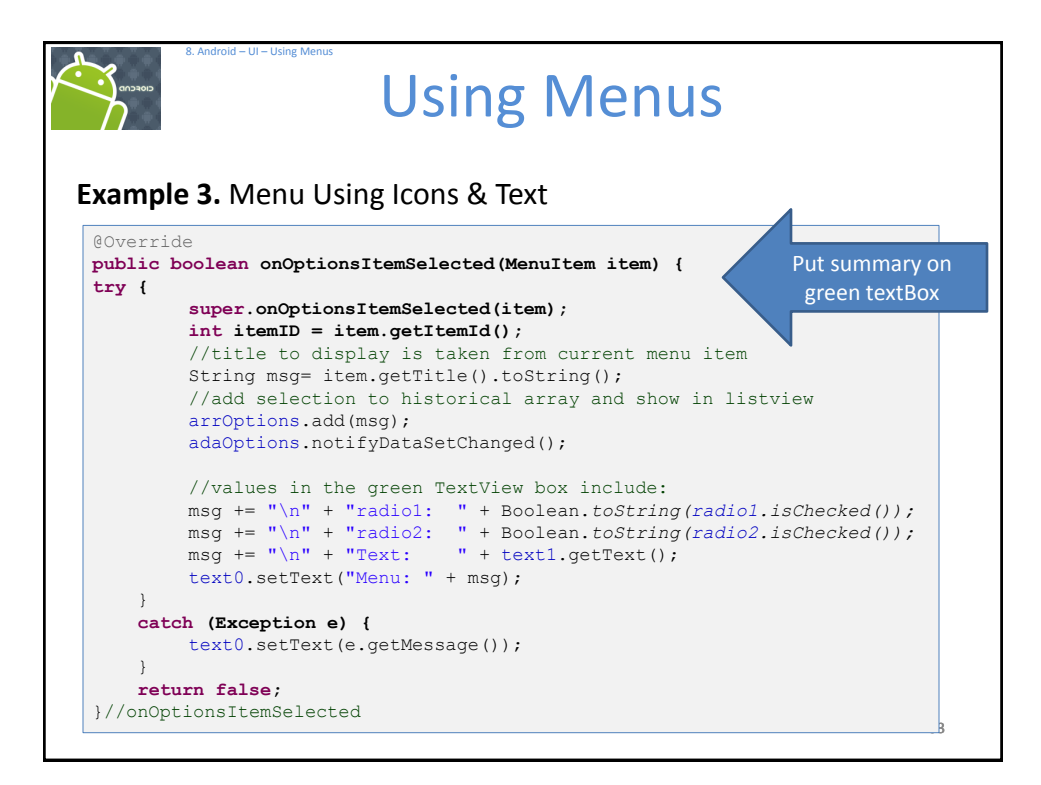

| Android - UI - Using Menus<br>Using Menus                                                                                                    |                         |
|----------------------------------------------------------------------------------------------------|-------------------------|
| Example 3. Menu Using Icons & Text                                                                                                    |                         |
| //clicks down for a while (about 2 sec) on the textbox or lis                                                                                                    | t                       |
| <pre>@Override public void onCreateContextMenu(ContextMenu menu, View v,</pre>                                                                                        |                         |
| <pre>super.onCreateContextMenu(menu, v, menuInfo);</pre>                                                                                                    | 😳 🅅 🚭 9:06              |
| <pre>//add a couple of options to the context menu<br/>menu.setHeaderTitle("Select Special Action");<br/>menu add(0, PICK1, Menu NONE, "Option-1 UNO special");</pre> | Select Special Action   |
| <pre>menu.add(0, PICK2, Menu.NONE, "Option-2 DOS special");</pre>                                                                                                    | Copy all                |
| }//onCreateContextMenu                                                                                                    | Input Method            |
| }                                                                                                    | Add "111" to dictionary |
|                                                                                                    | Option-1 UNO special    |
| context menu                                                                                                    | Option-2 DOS special    |
|                                                                                                    |                         |
|                                                                                                    | 54                      |

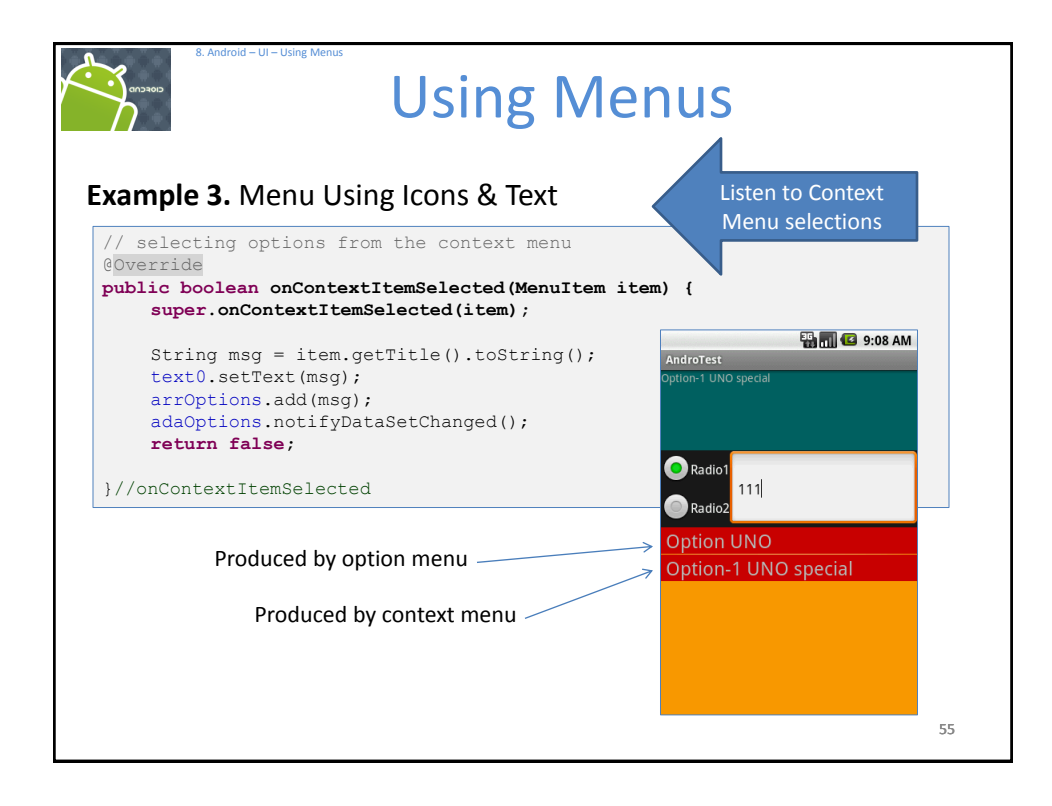

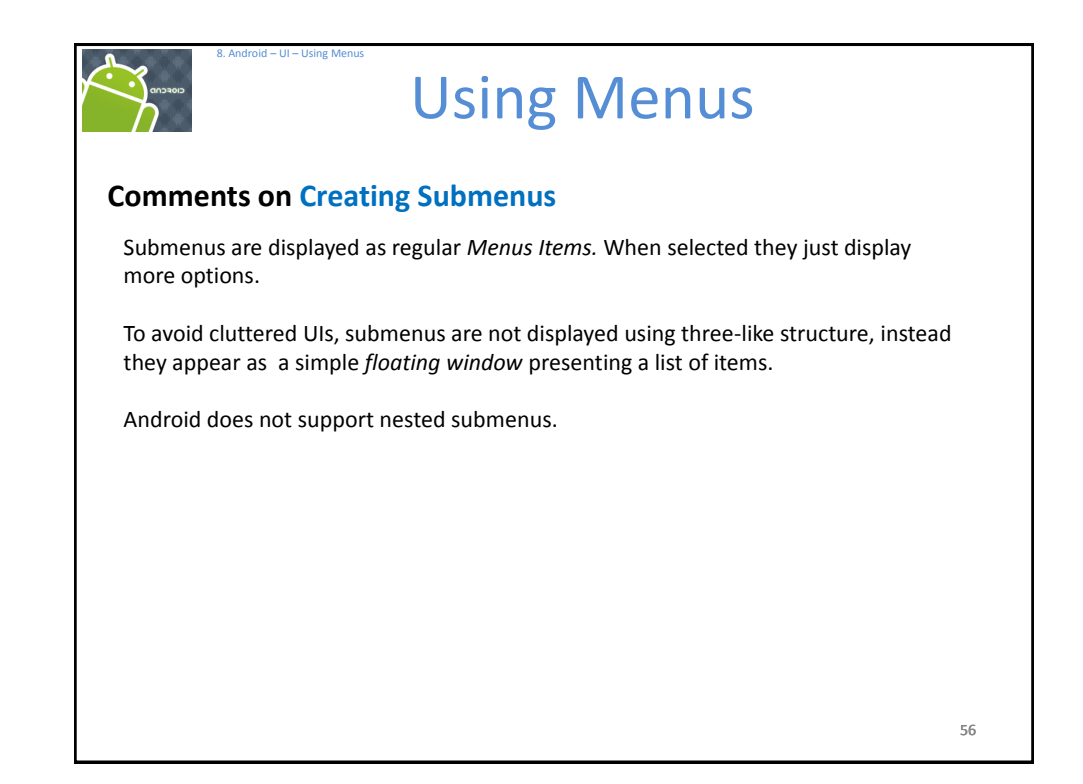

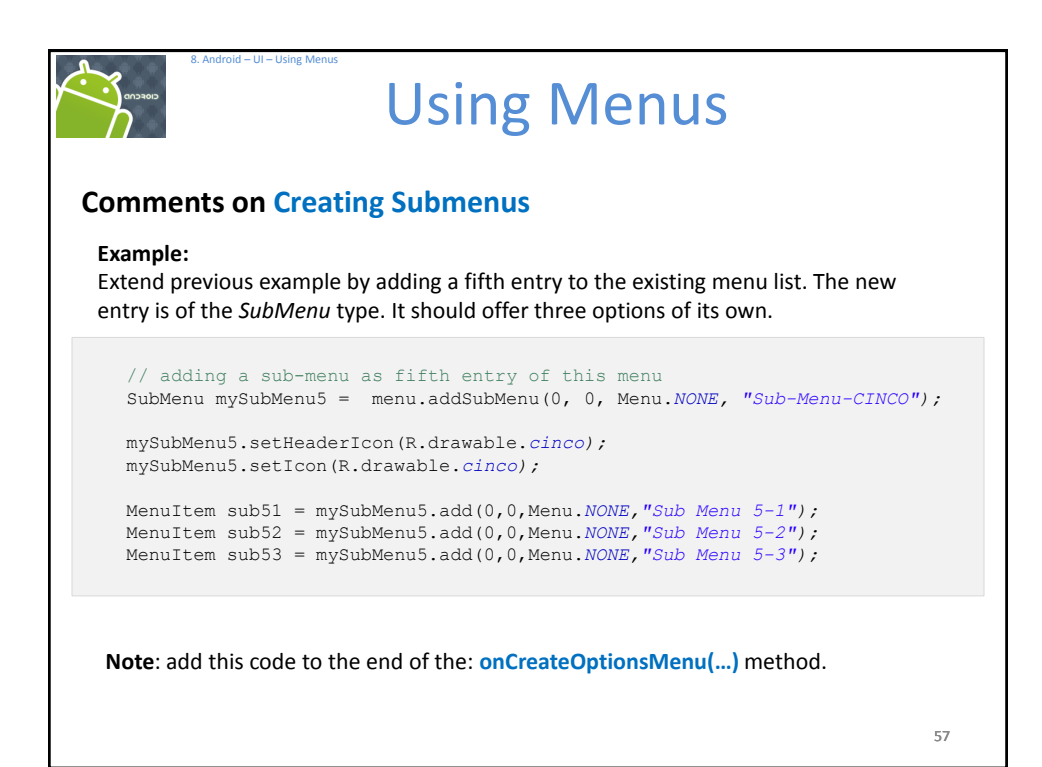

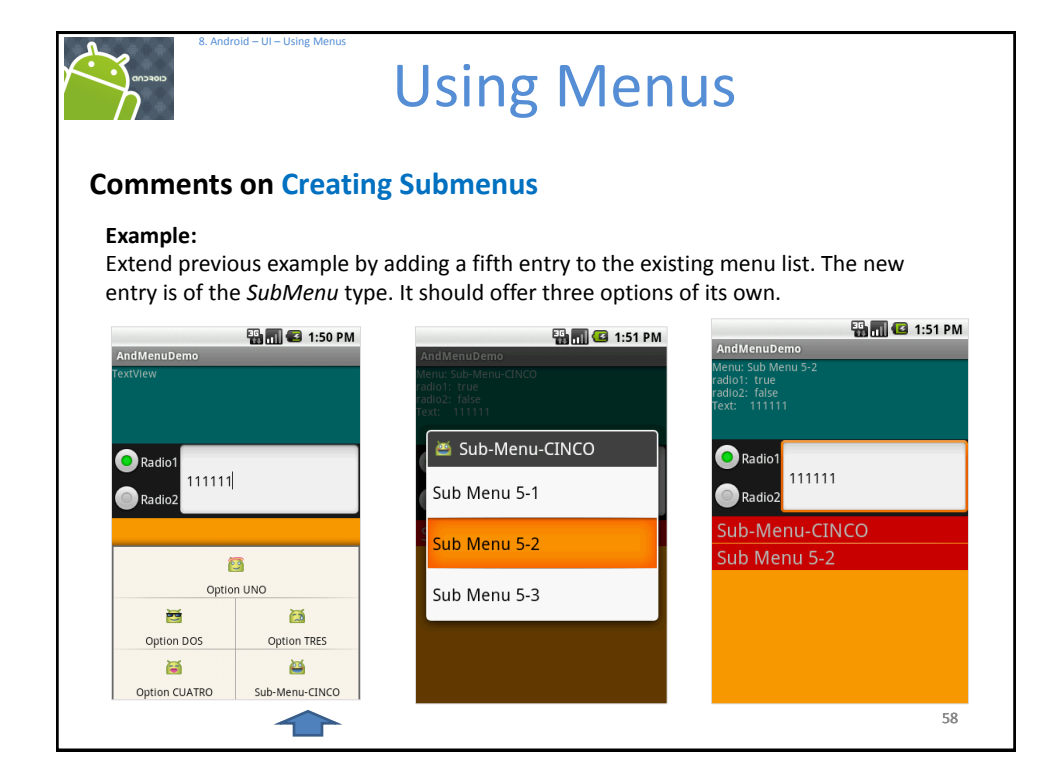